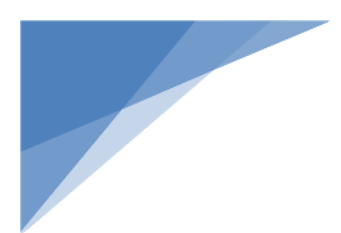

### **Service Manual**

Thermo Scientific: Medifuge Medispin

Fisher:

AccuSpin 8C

PN: 50163025-Version E

August 2021

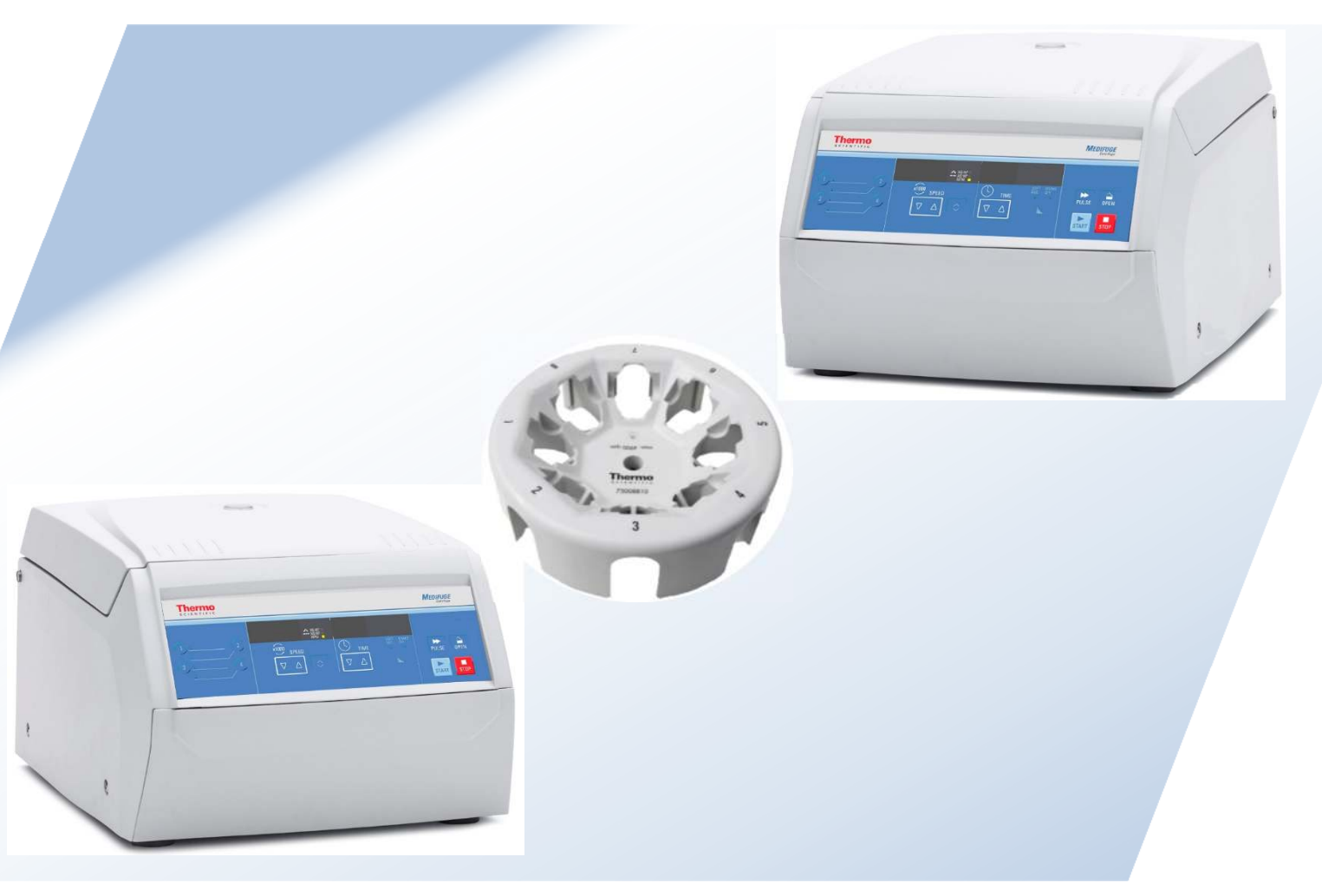

thermoscientific

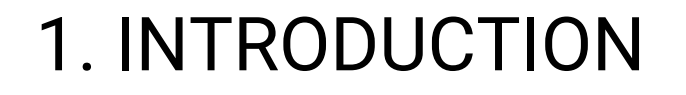

### Thermo Fisher

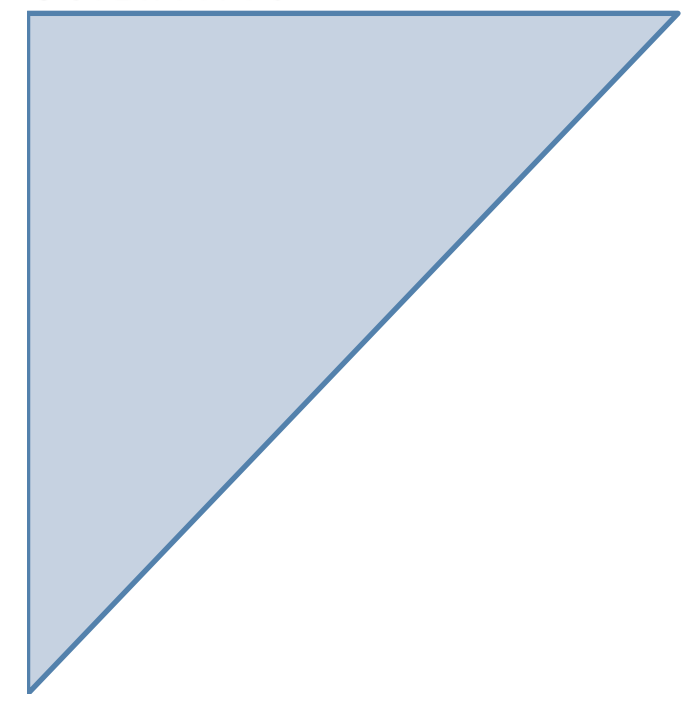

Chapter: 1.0

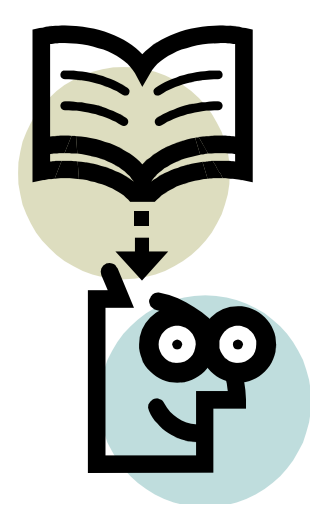

### **1.INTRODUCTION**

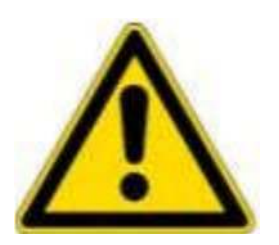

CAREFULLY READ THIS MANUAL BEFORE SERVICING THIS INSTRUMENT.

INFORMATION CONTAINED IN THIS DOCUMENT IS THE PROPERTY OF THERMO FISHER SCIENTIFIC. IT MAY NOT BE DUPLICATED OR DISTRIBUTED WITHOUT THE OWNER'S AUTHORIZATION!

### PURPOSE

This manual contains maintenance instructions intended for use by a qualified maintenance or service technician.

It is organized to provide information on the theory of operation to assist in troubleshooting for personnel of Thermo Fisher Scientific and authorized service organizations. Moreover, it outlines parts replacement and calibration procedures for putting the centrifuges back into service.

Should a specific maintenance problem arise which is not covered in this manual, please contact our after sales or product support department.

For any service item not addressed in this service manual please contact the service team. Make sure you have all necessary information on hand before contacting. This information includes serial number, software ID and revision, NV-RAM ID and revision, options and accessories installed and set parameters.

### 1.1 Table of Contents

| Section  | Title                                | Page    |
|----------|--------------------------------------|---------|
| 1.       | Introduction                         |         |
| 1.1      | Table of Contents                    | 1 - 1   |
| 1.2      | Notes                                | 1 - 3   |
| 1.3      | Technical Service Bulletin           | 1 - 4   |
| 1.4      | Technical Data Sheet                 | 1 - 5   |
| 2.       | Service                              |         |
| 2.1      | Servicing Schedule                   | 2 - 1   |
| 2.2      | Trouble Shooting                     | 2 - 3   |
| 2.3      | Test Points                          | 2-7     |
| 2.4      | Cleaning of Instrument Parts         | 2 - 8   |
| 2.5      | Electrical Safety Check              | 2 - 8   |
| 3        | Functional Description               |         |
| 3.1      | Block Functions                      | 3 - 1   |
| 3.2      | Functions of Main PCB                | 3 - 1   |
| 4        | Diagrams                             |         |
| 4.1      | Circuit Overview                     | 4 - 2   |
| 4.2      | Power Supply                         | 4 - 3   |
| 4.3      | Controller                           | 4 - 4   |
| 4.4      | 4 Power Circuit                      |         |
| 4.6      | Protective Circuit                   | 4 - 6   |
| 5        | Disassembly                          |         |
| 5.1      | Recommended Tools for Disassembly    | 5 - 1   |
| 5.2      | Disassembly of Mechanical Parts      | 5 - 1   |
| 5.3      | Replacement of Electrical Components | 5 - 3   |
| 5.4      | Replacement of Drive Components      | 5-6     |
| 6        | Spare Parts                          |         |
| 6.1      | Overview                             | 6 - 1   |
| 6.2      | Front View                           | 6 - 2   |
| 6.3      | Spare Parts Front View               | 6 - 3   |
| 6.4      | Housing Inside                       | 6 - 4   |
| 6.5      | Spare Parts Housing Inside           | 6 - 5   |
| 6.6      | Electronics                          | 6 - 6   |
| 6.7      | Spare Parts Electronics              | 6-7     |
| 6.8      | Service Kits                         | 6 - 8   |
| 7        | Calibration Certification Procedure  |         |
| 7.1      | General                              | 7 - 1   |
| 7.2      | Equipment Required                   | 7 - 1   |
| 7.3      | Documentation Required               |         |
| 7.4      | Preventive Maintenance Check         | 7 - 1   |
| 7.5      | Calibration Certification            | 7-1     |
| separate | Calibration Certification Form       |         |
| 8        | Preventive Maintenance               |         |
| 8.1      | PM Checklist                         | 8 - 1&2 |
| 9        | Revision Control                     |         |

### 1.2 Notes

| Date | Notes |
|------|-------|
|      |       |
|      |       |
|      |       |
|      |       |
|      |       |
|      |       |
|      |       |
|      |       |
|      |       |
|      |       |
|      |       |
|      |       |
|      |       |
|      |       |
|      |       |
|      |       |
|      |       |
|      |       |
|      |       |
|      |       |
|      |       |
|      |       |
|      |       |
|      |       |
|      |       |
|      |       |
|      |       |
|      |       |
|      |       |
|      |       |
|      |       |
|      |       |
|      |       |
|      |       |
|      |       |
|      |       |
|      |       |
|      |       |
|      |       |
|      |       |

August 04, 2021

### **1.3 Technical Service Bulletins**

| Bulletin Number   | Title                                    | Issue Date |
|-------------------|------------------------------------------|------------|
| 1604-CEN-OHA-0597 | Medifuge front panel rework instructions | 20/04/16   |
|                   |                                          |            |
|                   |                                          |            |
|                   |                                          |            |
|                   |                                          |            |
|                   |                                          |            |
|                   |                                          |            |
|                   |                                          |            |
|                   |                                          |            |
|                   |                                          |            |
|                   |                                          |            |
|                   |                                          |            |
|                   |                                          |            |
|                   |                                          |            |
|                   |                                          |            |
|                   |                                          |            |
|                   |                                          |            |
|                   |                                          |            |
|                   |                                          |            |
|                   |                                          |            |
|                   |                                          |            |
|                   |                                          |            |
|                   |                                          |            |
|                   |                                          |            |
|                   |                                          |            |
|                   |                                          |            |
|                   |                                          |            |
|                   |                                          |            |

### 1.4 Technical Data Sheet

| Thermo               | Medifuge    |
|----------------------|-------------|
| Scientific           | Medispin    |
| Fisher<br>Scientific | AccuSpin 8C |

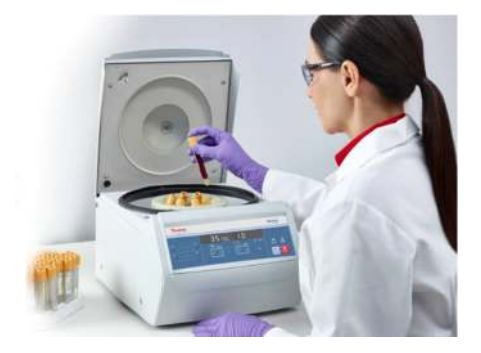

| Environmental conditions        | - Indoor use only                                                       |
|---------------------------------|-------------------------------------------------------------------------|
|                                 | <ul> <li>Max. height above sea level 3000m</li> </ul>                   |
|                                 | <ul> <li>Max. relative humidity 80% at 31°C</li> </ul>                  |
|                                 | <ul> <li>Linear decrease until 50% relative humidity at 40°C</li> </ul> |
| Permissible ambient temperature | +2°C to +40°C                                                           |
| Timer range                     | 1min – 99min, hold mode                                                 |
| Max. speed                      | 4900 rpm                                                                |
| Min. speed                      | 300 rpm                                                                 |
| Max. kin. energy                | 680 J                                                                   |
| Max. sound level at top speed   | < 56 dB (A)                                                             |
| Height (lid open / lid closed)  | 510mm / 240mm                                                           |
| Width                           | 325mm                                                                   |
| Depth                           | 450mm                                                                   |
| Weight (without rotor)          | 15.5 kg                                                                 |
| Heat output (BTU/h)             | 419.7                                                                   |

| Volt Version (+/-10%) | 100V  | 120V | 220-230V |
|-----------------------|-------|------|----------|
| Power consumption (W) | 100   | 130  | 130      |
| Rated current (A)     | 1.7   | 1.8  | 1.1      |
| Frequency (Hz)        | 50/60 | 60   | 50/60    |

### Rotor Data

| Max. cycles             | 60,000   |
|-------------------------|----------|
| Max. load               | 8 x 30 g |
| Max. imbalance          | 10 g     |
| Max. speed              | 4900 rpm |
| Max. RCF fixed angle    | 3,114 xg |
| Max. radius fixed angle | 116mm    |
| Angle fixed angle       | 45°      |
| Max. RCF swinging       | 3,490 xg |
| Max. radius swinging    | 130mm    |
| Angle swinging          | 12-87°   |
| Autoclavable            | No       |

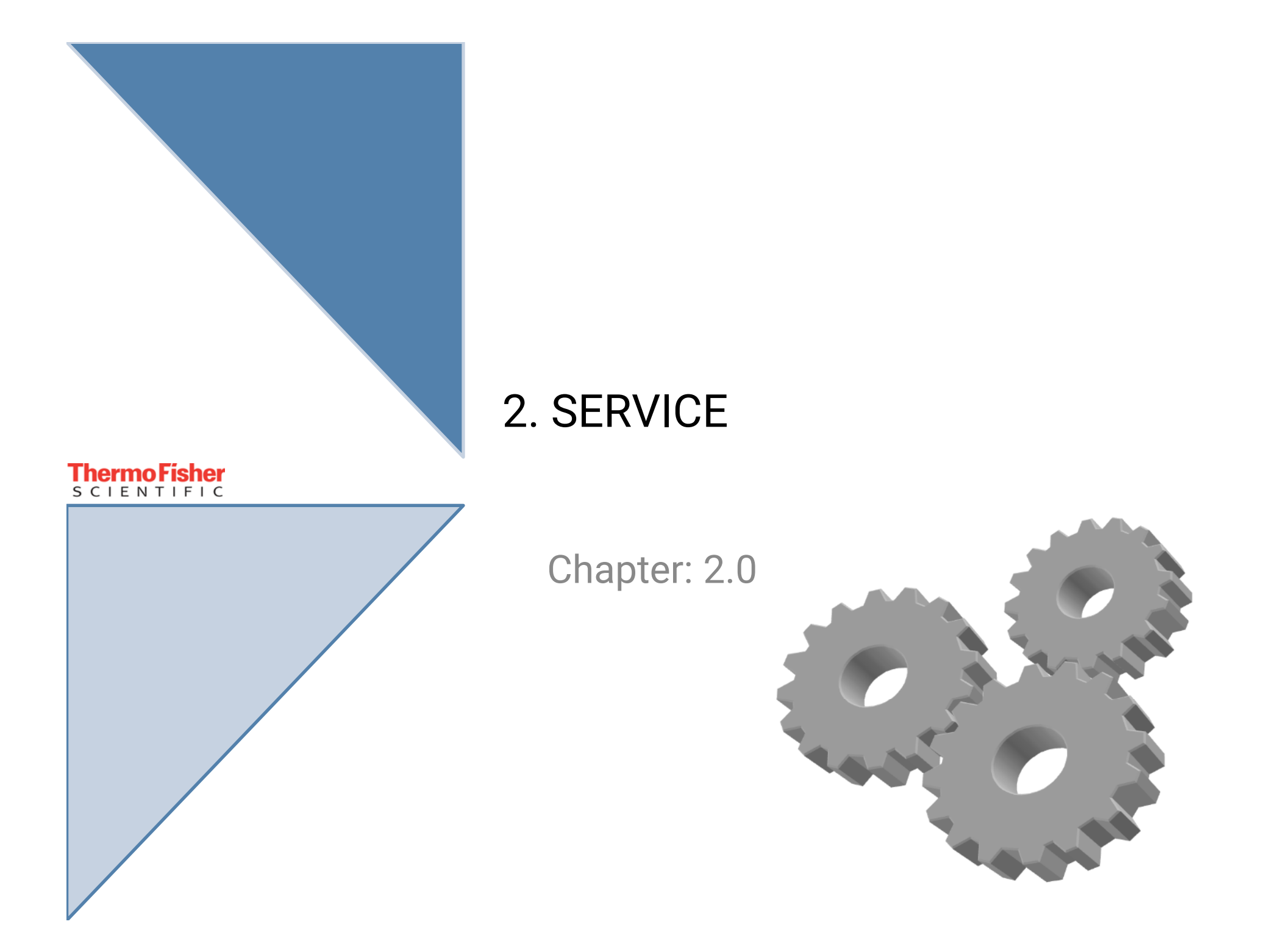

### 2. Service

2.1 Servicing Schedule (yearly procedure recommended)

### Maintenance Routine without Dismantling the Centrifuge

- Electrical Installation and Safety
  - Switch OFF the centrifuge and disconnect the unit from power, check voltage supply and mains fusing (15/16 Amps, slow blow characteristic).
  - Check condition of plug and wall socket (let) replace defective parts.
  - Check cord condition and fixing / connection replace or refit it.
  - Check condition of instrument socket and replace it in case of bad contacts.

### • Location and Mechanical Installation

- Check the base (ground, table, lorry with lockable wheels etc.) for resonancefree and stable conditions.
- Check for a well-ventilated place and enough space to walls or adjacent equipment, without exposition to direct sunlight.
- Check the leveling of the centrifuge drive with use of a spirit level.

### • Lid Locking Mechanism and Safety Device

- Connect the centrifuge to power and switch ON.
- Check for easy lid closing and opening if in disorder, readjust hinge and/or torsion spring.
- Check the gasket for correct sealing and replace it if damaged.
- For checking of the safety circuit: start the centrifuge let it shortly run and stop it. The lid must not be unlocked by the microprocessor as long as the speed is more than 200 rpm – if safety circuit is out of function, replace main PCB.

### Cleanliness of Centrifugal Chamber and Motor Casing

- Open the lid and remove the rotor by turning the rotor locking nut counterclockwise.
- Clean the spin chamber with a dry and absorbent cloth (remove all dust and moisture), and check for corrosion. Take special care of the gap between the bowl and the motor, as penetrating fluids could lead to damage the motor and/or electronics and foreign objects may block the air flow (see section for *Cleaning*).

### $\circ$ $\,$ Rotor and Accessories Condition and Sealing $\,$

• Check the condition of rotor and accessory parts (especially all supporting or stressed partitions): the rotor and/or accessory parts must not be used any longer, if there are visible traces of mechanical damage or rust.

### o Drive Shaft

• Check the condition of the drive motor shaft: the centrifuge must not be used any longer, if the drive shaft is damaged (bend, thread is worn out, etc.).

### • Temperature Control Circuit

• Check the air in and outlet for airflow. If the airflow is insufficient the temperature inside the centrifuge, electronics and rotor can rise to a too high temperature level.

### • Imbalance Behavior

• This centrifuge has NO imbalance detection.

### Maintenance Routine after Dismantling the Centrifuge Housing

### • Motor Supporting Elements

• Check the anti-vibration mounts and replace them in case of increased rubber abrasion or abundance of imbalance but at least every 3 years.

### • Braking Circuit

• Check the function of the braking circuit (warming up of brake resistor, even and noiseless brake effect) and replace defective parts in case of malfunction.

### • Lid Spring

• The torsion spring of the lid must be greased on the front side.

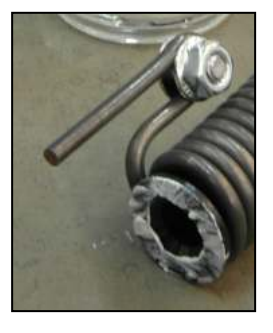

### • Lead and Screwing Connections

- Check the terminal and plug connections of all leads and on all boards and electrical components, tighten all loosen screwing connections, refit or replace defective parts.
- Check the screwing connections of all boards, mechanical and electrical components and re-tighten them if necessary (use screw locking lacquer for motor mounts and lid lock assembly).

### • Protection Earth Core and Grounding Connections

- Check the protection earth for continuity and all grounding plug connectors.
- Check insulation resistance and leakage current.

### 2.2 Trouble Shooting

### Malfunctions without error message

| Error<br>Indication                                   | Error Cause                                         | Possible Error Source                                                                                | Corrective Procedure                                                                                                    |
|-------------------------------------------------------|-----------------------------------------------------|----------------------------------------------------------------------------------------------------|----------------------------------------------------------------------------------------------------|
| Display                                               | No mains voltage<br>supply                          | Mains fuse or circuit<br>breaker failed<br>Defective power cord or<br>switch or instrument<br>socket | Check supply voltage at XNa. If no<br>voltage is present, check power<br>switch, instrument socket and<br>voltage supply.<br>Replace defective parts                                                          |
| remains dark                                          | No low voltage<br>supply for display                | Faulty connection from<br>main PCB to display<br>Faulty display or main<br>PCB                       | Check presence of 3.3VDC across X1<br>pin 1 and 20. If the voltage is missing<br>replace main board. Otherwise check<br>display ribbon cable and display<br>board.                                            |
| Display shows<br>cryptically<br>(wrong)<br>characters | Display connection<br>disturbed                     | faulty connection from<br>main PCB to display                                                        | Check that the ribbon cable of the<br>display is correctly inserted into the<br>connectors. Check the power supply<br>for good grounding. If no other error<br>source can be identified, replace<br>main PCB. |
|                                                       | CPU program reset                                   | supply voltage drop<br>(>10%)                                                                        | (Let) improve the power supply. If the voltage drops often, use a voltage stabilizer.                                                                                                    |
| Display shows<br>888                                  | caused by EMI                                       | bad or missing grounding connection                                                                  | Check all grounding connections                                                                                                    |
|                                                       | CPU program reset<br>caused by faulty<br>controller |                                                                                                    | Replace main PCB                                                                                                    |
| Buttons<br>inoperative                                | keypad overlay has<br>no contact                    | ribbon cable broken or no<br>contact                                                                 | Do not test the buttons<br>before the overlay is<br>attached to the front<br>panel. The keys may be<br>damaged!                                                                                               |
|                                                       |                                                     |                                                                                                    | Check correct seat of ribbon cable in<br>display board. Replace a defective<br>keypad overlay.                                                                                                    |
|                                                       |                                                     | worn anti vibration<br>mounts                                                                        | Check anti-vibration mounts and replace if worn or older than 3 years.                                                                                                    |
| Drive makes                                           |                                                     | Rotor inserts not seated<br>correctly                                                                | Refer to instruction manual                                                                                                    |
| separation                                            | mechanical                                          | Load not balanced                                                                                    | Check weights of sample tubes and rotor inserts                                                                                                    |
| insufficient                                          |                                                     | Bad motor bearings                                                                                   | Turn motor by hand. When you hear a scratching noise, replace complete motor.                                                                                                    |
|                                                       | electrical                                          | Missing phase                                                                                        |                                                                                                    |

|       |                                                                                                    | faulty electronic                                                                                                    | Check winding and insulation<br>resistance of the motor (see test<br>points). If the motor and its leads are<br>ok, replace main PCB.            |
|-------|----------------------------------------------------------------------------------------------------|----------------------------------------------------------------------------------------------------|----------------------------------------------------------------------------------------------------|
| Error | Description                                                                                                    |                                                                                                    |                                                                                                    |
| E-01  | System clock unstab<br>Deceleration method<br>Remedy: Cycle power                                                                                                    | <b>le</b><br>: free coasting<br>r off/on. Replace the main board                                                                                                    | if the error persists.                                                                                                    |
| E-02  | <b>Software status invalid</b><br>Deceleration method: free coasting<br>Remedy: Cycle power off/on. Replace the main board if the error persists.                                                                                                    |                                                                                                    |                                                                                                    |
| E-05  | Hardware reset by watchdog timer<br>Deceleration method: free coasting<br>Remedy: Cycle power off/on. Replace the main board if the error persists.                                                                                                    |                                                                                                    |                                                                                                    |
| E-10  | NV-RAM communication error<br>Deceleration method: free coasting<br>Remedy: Cycle power off/on. If the error persists, check that the NV-RAM is correctly<br>inserted into the socket. If correct, replace the NV-RAM.                                                                                                    |                                                                                                    |                                                                                                    |
| E-11  | NV-RAM and main controller do not match<br>Deceleration method: free coasting<br>Remedy: Install a correct NV-RAM.                                                                                                    |                                                                                                    |                                                                                                    |
| E-12  | NV_RAM check sum<br>Deceleration method<br>Remedy: Cycle powe                                                                                                    | <b>error constant values</b><br>: free coasting<br><u>r off/on. Replace the NV-RAM if</u> :                                                                                                    | the error persists.                                                                                                    |
| E-22  | <b>Speed signal disturbed</b><br>Deceleration method: free coasting<br>Remedy: Make sure the signal is not disturbed by surrounding equipment such as<br>microwave ovens, radios, etc. Check that all wires are connected correctly and have a<br>good conductivity. Clean the speed detection board (light barrier). The speed detection<br>board or the main board may be faulty if the error persists.<br>NOTE: An automatic self-test is performed after next power on. If the error is<br>persistent. E-45 (Safety test failed) may be triggered.         |                                                                                                    |                                                                                                    |
| E-24  | Lid could not be opened<br>Deceleration method: braking<br>Remedy: After 3 unlocking attempts the lid is still closed. If you could hear the clicking<br>of the solenoid, the lid is mechanically blocked. If you could not hear the clicking, the<br>solenoid is either not supplied with power or it is faulty. Check the resistance of the<br>solenoid. If the solenoid is ok, replace the main board.<br>NOTE: After pressing the OPEN button 3 times, a timer de-activates the OPEN function<br>for 5-10 seconds to prevent the solenoid from overheating |                                                                                                    |                                                                                                    |
| E-26  | Lid lock status uncle<br>Deceleration method<br>Remedy: Cycle powe                                                                                                    | <b>ar (Software)</b><br>: free coasting<br>:r off/on. Replace the main board                                                                                                    | if the error persists.                                                                                                    |
| E-27  | Lid lock status uncle<br>Deceleration method<br>Remedy: Check the li                                                                                                    | <b>ar (Hardware)</b><br>: free coasting<br>d lock micro switches. Replace tl                                                                                                    | ne lid lock if faulty.                                                                                                    |
| E-29  | Motor does not turn<br>Deceleration method<br>Remedy: Verify visua<br>the rotor is spinning,<br>If the rotor is not spin<br>hand. Check the wind<br>replace the main boa<br>NOTE: An automatic<br>persistent, E-45 (Safe                                                                                                    | : free coasting<br>Ily through the view port, whether<br>the speed signal is missing. Refe<br>ning, make sure the rotor / moto<br>ling and insulation resistance of<br>rd.<br>self test is performed after next p<br>ety test failed) may be triggered. | the rotor is spinning or not. If<br>or to E-22.<br>r turns freely when rotated by<br>the motor. If the motor is ok,<br>power on. If the error is |

| Error | Description                                                                                                   |
|-------|----------------------------------------------------------------------------------------------------|
| E-31  | Motor over temperature                                                                                        |
|       | Deceleration method: free coasting                                                                            |
|       | CAUTION: Motor may be hot!                                                                                    |
|       | Remedy: Wait 30 minutes to allow the motor to cool down. The over temperature cut                             |
|       | out resets automatically once the motor is cool. Make sure there is sufficient space                          |
|       | around the centrifuge and ventilation slots are free of dust and foreign objects. Check                       |
|       | the motor winding and insulation resistance and replace it if faulty. If the error persists,                  |
|       | bad motor bearings may be the cause.                                                                          |
| E-36  | Over current or over voltage detected                                                                         |
|       | Deceleration method: free coasting                                                                            |
|       | Remedy: Check the line voltage. Check the motor winding and insulation resistance                             |
|       | and replace it if faulty. Replace the main board if the error persists.                                       |
| E-39  | Overspeed                                                                                                    |
| _     | Deceleration method: free coasting                                                                            |
|       | Remedy: Cycle power off/on. Replace the main board if the error persists.                                     |
| E-40  | Acceleration too low                                                                                          |
|       | Deceleration method: braking                                                                                  |
|       | Remedy: Check that the rotor is properly balanced. Check the line voltage. Check the                          |
|       | motor winding and insulation resistance and replace it if faulty. Make sure the rotor /                       |
|       | motor turns freely when rotated by hand. Check that the motor is supplied with all 3                          |
|       | phases.                                                                                                    |
| E-45  | Safety test failed                                                                                            |
|       | Deceleration method: free coasting                                                                            |
|       | Remedy: After any error involving the speed signal or a power outage, the centrifuge                          |
|       | makes an automatic self test after next power on. Refer to error E-22 and E-29.                               |
| E-46  | "Lid" - Lid opened during spin                                                                                |
|       | Deceleration method: free coasting                                                                            |
|       | Remedy: The lid was opened during the run. Close the lid immediately! If this alarm                           |
|       | comes up even though the lid is closed, check the lid lock micro switches and wires.                          |
| E-48  | Set value status unit error                                                                                   |
|       | Deceleration method: free coasting                                                                            |
|       | Remedy: Cycle power off/on. Replace the main board if the error persists.                                     |
| E-49  | Undefined error occurred                                                                                      |
|       | Deceleration method: free coasting                                                                            |
|       | Remedy: Cycle power off/on. Replace the NV-RAM if the error persists.                                         |
| E-50  | Temperature status unit error                                                                                 |
|       | Deceleration method: free coasting                                                                            |
| F 54  | Remedy: Cycle power off/on. Replace the main board if the error persists.                                     |
| E-51  | NV-RAM status unit error                                                                                      |
|       | Deceleration method. Hee coasting                                                                             |
| E 50  | Lid status unit error                                                                                         |
| E-92  | Deceleration method: free coasting                                                                            |
|       | Deceleration method. Hee coasting<br>Demody: Cycle newer off/on. Deplace the main beard if the error persists |
| E-52  | Seftware primary and secondary mask reading error                                                             |
| L-33  | Deceleration method: braking                                                                                  |
|       | Remedy: Cycle power off/on. Replace the main board if the error persists                                      |
| E-54  | Software primary and secondary mask writing error                                                             |
| L-J4  | Deceleration method: braking                                                                                  |
|       | Remedy: Cycle power off/on Replace the main board if the error persists                                       |
| E-62  | Set value error                                                                                               |
|       | Deceleration method: free coasting                                                                            |
|       | Remedy: Cycle power off/on. Replace the main board and/or NV-RAM if the error                                 |
|       | persists.                                                                                                    |
| E-75  | RAM test error                                                                                                |
|       | Deceleration method: free coasting                                                                            |
|       | Remedy: Cycle power off/on. Replace the main board if the error persists                                      |

| Error | Description                                                                   |
|-------|-------------------------------------------------------------------------------|
|       | Error during system check                                                     |
| E-77  | Deceleration method: free coasting                                            |
|       | Remedy: Cycle power off/on. Replace the main board if the error persists.     |
|       | Redundant max speed value error                                               |
| E-81  | Deceleration method: free coasting                                            |
|       | Remedy: Cycle power off/on. Replace the main board if the error persists.     |
|       | Lid safety circuit check failed                                               |
| E-84  | Deceleration method: free coasting                                            |
|       | Remedy: Cycle power off/on. Replace the main board if the error persists.     |
|       | Set value error                                                               |
| E-100 | Deceleration method: free coasting                                            |
|       | Remedy: Cycle power off/on. Replace the main board if the error persists.     |
|       | NV-RAM command could not be executed within time limit                        |
| E-100 | Deceleration method: braking                                                  |
| E-109 | Remedy: Cycle power off/on. Replace the main board and/or NV-RAM if the error |
|       | persists.                                                                     |

### Self-test errors

The following table lists errors that may occur only during factory testing. Contact Product Support if you face one of those.

| Error | Description                        |  |
|-------|------------------------------------|--|
| E-87  | Self-test data already existing    |  |
|       | Deceleration method: free coasting |  |
| E-90  | Lid opened above 200 rpm           |  |
|       | Deceleration method: braking       |  |
| E-91  | Self-test acceleration error       |  |
|       | Deceleration method: free coasting |  |
| E-92  | Self-test hold speed error         |  |
|       | Deceleration method: free coasting |  |
| E-93  | Self-test deceleration error       |  |
|       | Deceleration method: free coasting |  |
| E-94  | Component check error              |  |
|       | Deceleration method: free coasting |  |

### 2.3 Test Points

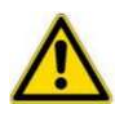

Make sure to take all necessary precautions to avoid electrical shocks. Only trained professionals should make measurements in powered systems!

| Test Point                                     | Expected Value | Conditions                                                                                                    |
|------------------------------------------------|----------------|----------------------------------------------------------------------------------------------------|
| Mains input<br><b>XNa</b>                      | 230V / 120V    | CAUTION! Mains potential!<br>Unplug connector from XNa and measure across<br>the two connector poles. Mains voltage should be<br>present when the power cable is connected and<br>the mains switch is in the ON position.                                               |
| Motor<br>XM                                    | 18.4 Ω         | Disconnect the 3 motor phases from XM and<br>measure the resistance across any two. The<br>resistance across all motor phases must be<br>equal.<br>Any phase to ground should measure infinite.                                                                         |
| Over temperature<br>cut-out motor short<br>X1M |                | CAUTION! Motor may be hot!<br>Disconnect the over temperature cut out from XM<br>and measure the resistance across the two wires.<br>The resistance should be low if the motor is cold<br>and open if the motor is hot.                                                 |
| Lid latch Solenoid<br><b>XC</b>                | 140 Ω          | Disconnect the solenoid from XC and measure the resistance across the two wires.                                                                                                    |
| Lid latch micro switches                       | open           | Disconnect the micro switches from XA and<br>measure the resistance across pin 1+2. The<br>switch is open, when the centrifuge lid is open.<br>Measure the resistance across pin 3+4. The<br>switch should only be open while the solenoid is<br>engaged.               |
| XA                                             | closed         | Disconnect the micro switches from XA and<br>measure the resistance across pin 1+2. The<br>switch is closed, when the centrifuge lid is closed.<br>Measure the resistance across pin 3+4. The<br>switch is closed when the centrifuge lid is closed<br>and in stand-by. |

### **Imbalance Behavior**

This centrifuge is <u>NOT</u> equipped with automatic imbalance detection. Anyway to rotor will fail to reach speed in case of heavy imbalance resulting in E-40 (Acceleration too low).

### 2.4 Cleaning of Instrument Parts

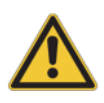

The electrical and electronic components must not be cleaned with moist detergents. For cleaning the centrifuge housing or its accessories see Instruction Manual (Maintenance and Care).

#### • Electronic components

Clean dusty components carefully with a dry and soft brush and remove loose dust with a vacuum cleaner.

o Vent holes

Remove dirt from the unit by using a brush and a vacuum cleaner.

#### 2.5 Electrical Safety Check

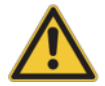

A final electrical safety check must be performed after each maintenance and / or repair!

#### • Resistance check of protective conductor

The measuring value of the resistance between the mains plug's grounding pin and the grounding conductors of the motor, electronic chassis and the housing must <u>not exceed</u>  $200m\Omega$ .

#### o Insulation resistance Check

Check also the insulation resistance between the poles of the mains plug and the grounding conductor; the <u>resistance</u> value must be <u>more</u> than  $2M\Omega$ .

#### • Leakage current measured to IVD medical device regulation

The <u>leakage current</u> must <u>not exceed 1mAmp</u> in single fault condition (interrupted protection earth wire).

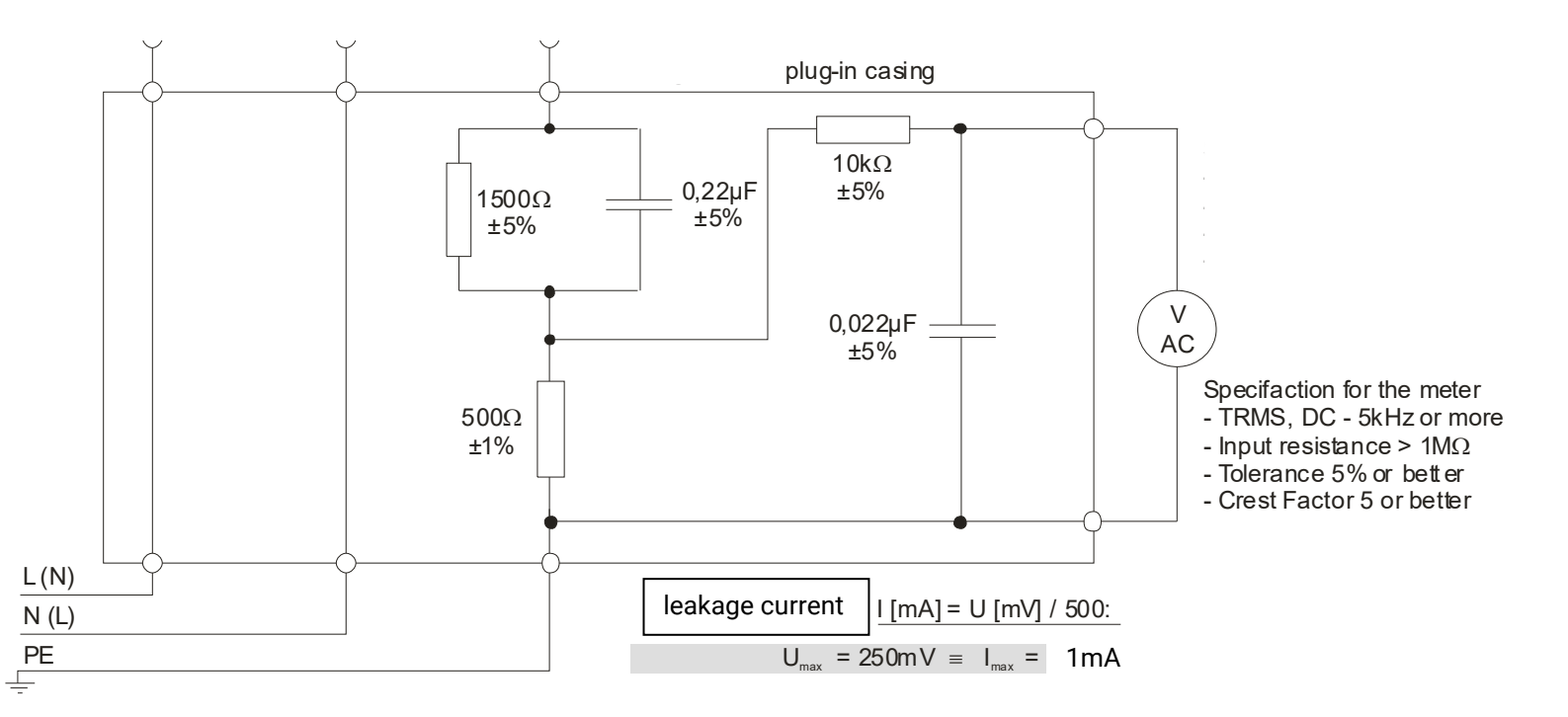

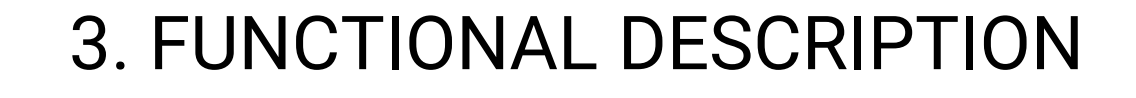

### **ThermoFisher** S C I E N T I F I C

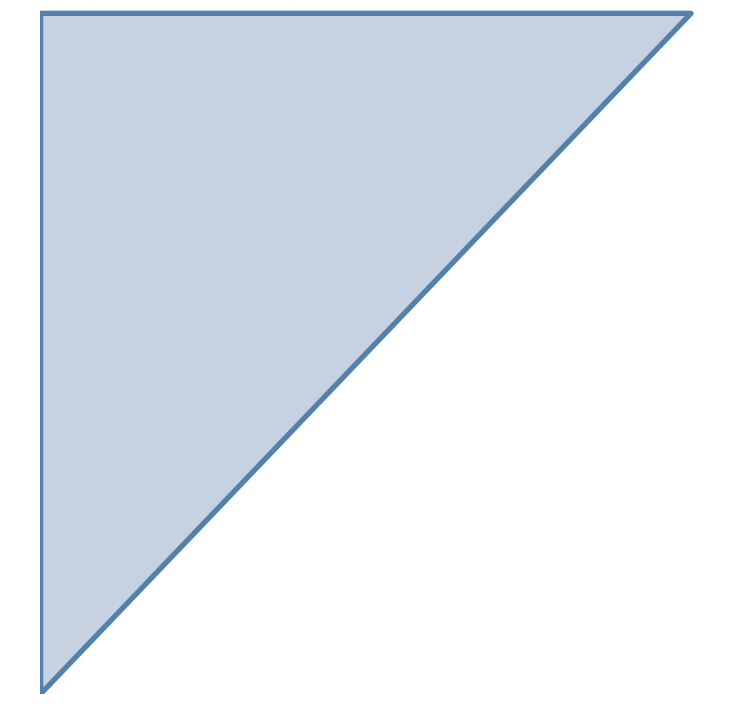

Chapter: 3.0

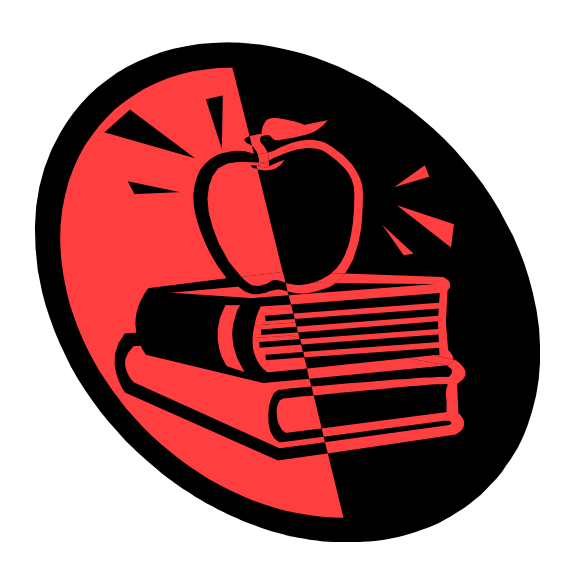

### **3. Functional Description**

### 3.1 Block Functions

The Medifuge / Medispin / AccuSpin 8C is a non-refrigerated microprocessor-controlled laboratory tabletop centrifuge with induction drive motor and automatic speed detection.

The unit is equipped with the following boards and components:

- Instrument socket and mains switch combined element.
- Grounding choke.
- Main PCB with microprocessor part and power electronics.
- 7-segment display.
- Keypad overlay.
- 3 phase induction motor with integrated thermal over temperature cut out (140°).
- Lid lock with electronic opening and emergency release.

### 3.2 Functions of Main PCB

The main PCB is mounted on a metal sheet in front of the unit behind the front panel. The components on main PCB are arranged in following blocks:

- Power supply Controller NV RAM
- Power circuit
- Protection circuit

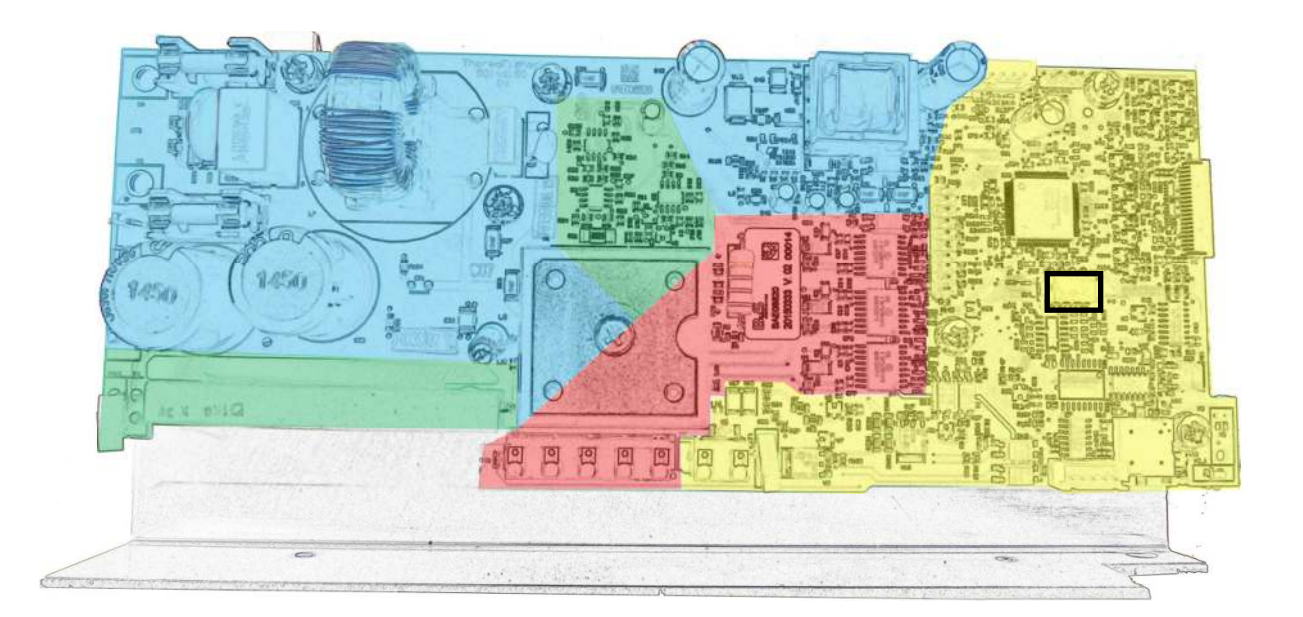

### **Power Pack**

The power pack consists of a bridge rectifier and a switched mode power supply chip.

- 5V (VC): By switched-mode power supply chip TOP243G. For processors and its electronic components on main PCB, keypad and display. The reference potential is GND.
- 15V (+15VPrim): By switched-mode power supply chip TOP243G. For protection circuit. The reference potential is GND.
- 230V (U+): Realized with a bridge rectifier. A voltage doubler is realized via BR1 in 120V units.
   For motor driving circuit. The reference potential is U-.

### **Microcontroller (Central Processing Unit) Part**

The controller block includes the central processor unit (CPU) LPC1764 programmed with software to control the centrifuge and a data storage (NV-RAM). Current versions and revisions of software and data can be seen when holding the STOP button while switching ON the centrifuge

Software is loaded into the LPC1764 via a serial interface on the main board X1 and cannot be upgraded in the field. The NV-RAM data can be updated by replacing the entire NV-RAM with one of the latest revision.

NV-RAM data includes rotor parameters, such as max speed and g-force, acceleration and deceleration profiles.

### **Power Circuit**

The 3-phased motor is provided with chopped direct voltage blocks These blocks are variable in frequency and pulse-width modulation, 120° de-phased and generated by the 3-phase bridge inverter M1. The 3 phases are controlled during acceleration, running at set speed and deceleration (e.g. for small speed: low frequency and small pulse-width length will be affected).

### **Protection Circuit**

Electrical power is fed back into the intermediate circuit during motor deceleration (motor acts as generator). This braking power is transformed into heat by the connected resistor so that the power circuit voltage does not rise to an excessive level. The brake resistor is switched by a brake chopper build in M1. Furthermore, this circuit monitors the voltage and current in the power circuit and the temperature of the motor and the brake resistor.

### Display

The 7-segment displays are supplied with VCC managed by multiplex processing.

### Speed detection

The speed detection board is mounted underneath the motor. The motor speed is optically detected by an infra-red-light barrier. A hole in the motor axle will allow two light beams per revolution. A following pulse shaping stage forms square-topped pulses which are passed to the controller via X2.

### Lid lock system

The centrifuge lid is held down by a moveable stud. When the Lid open button is pressed a solenoid is energized and moves the stud to unlock the lid. Two micro switches monitor the position of the lid and the solenoid plunger.

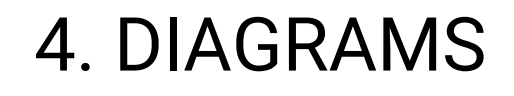

### Thermo Fisher

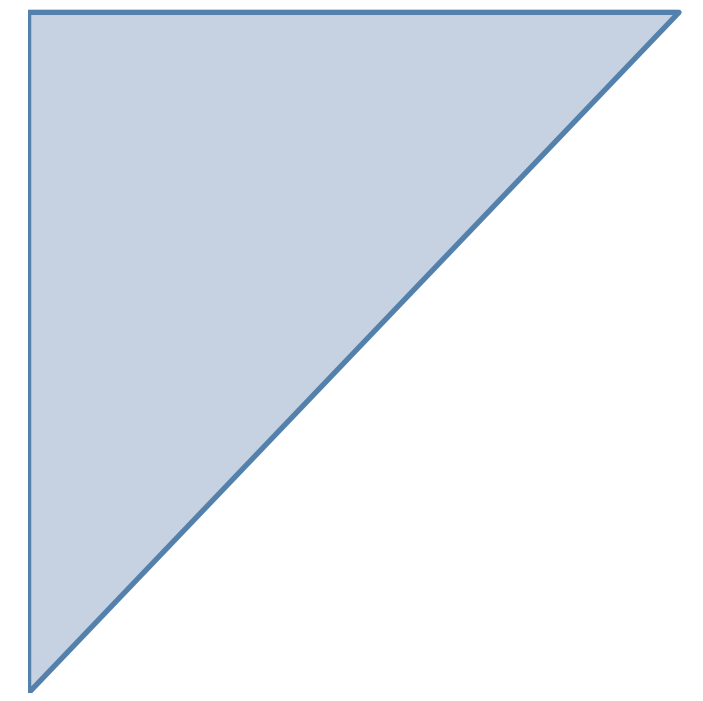

Chapter: 4.0

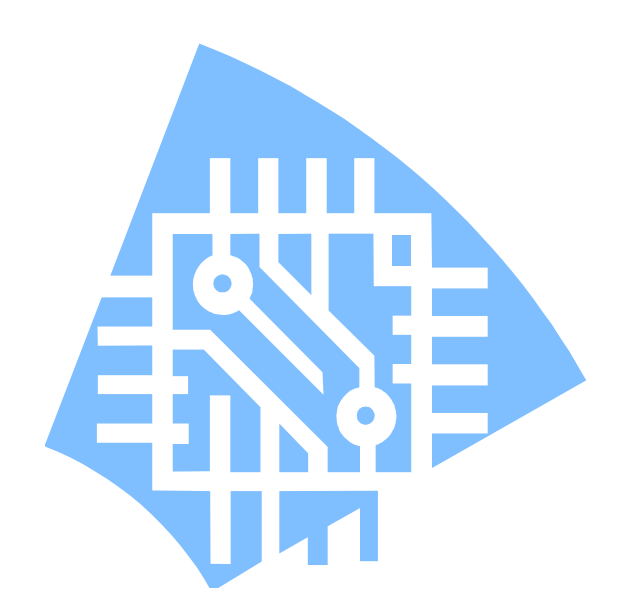

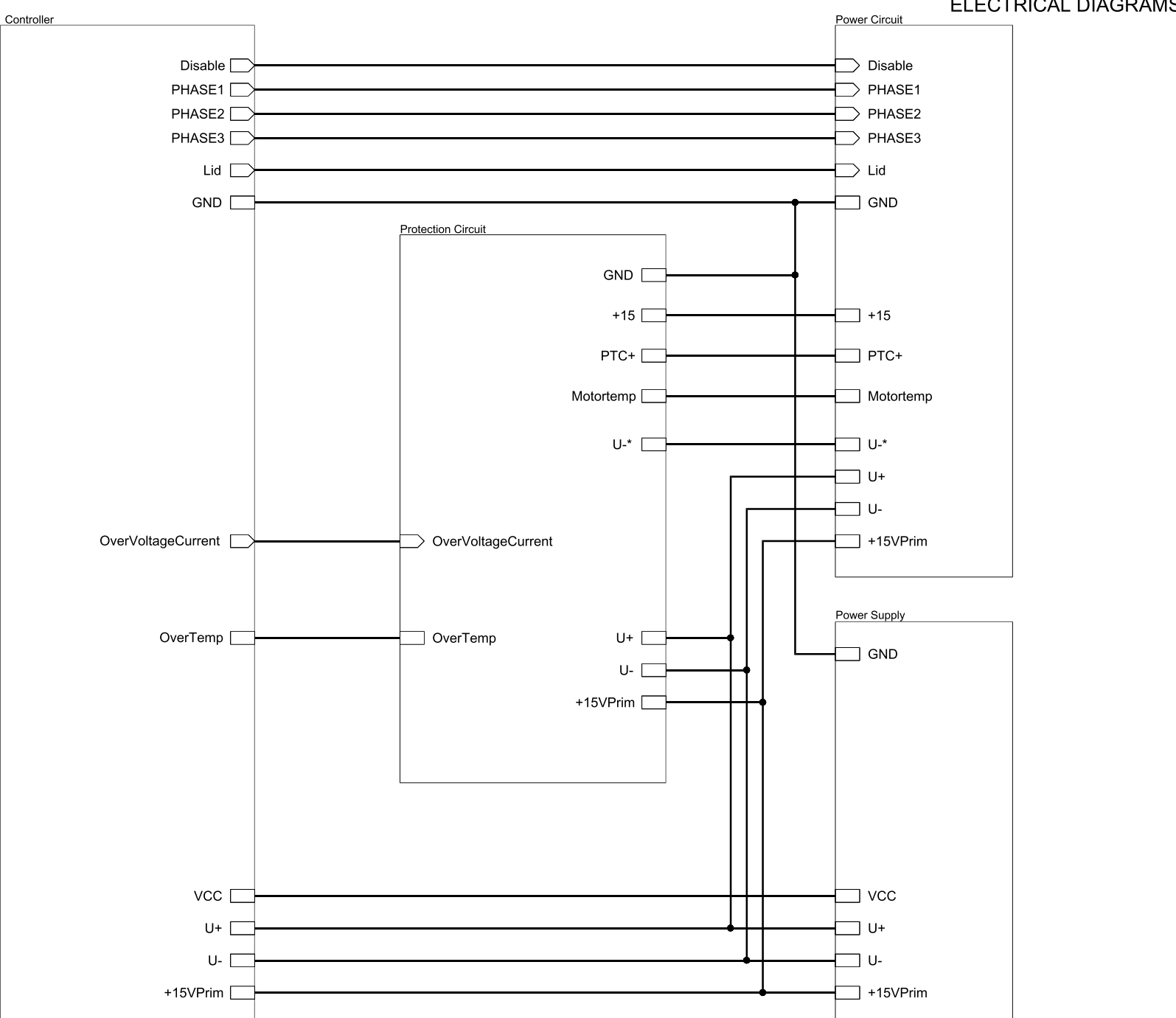

ELECTRICAL DIAGRAMS 4-2

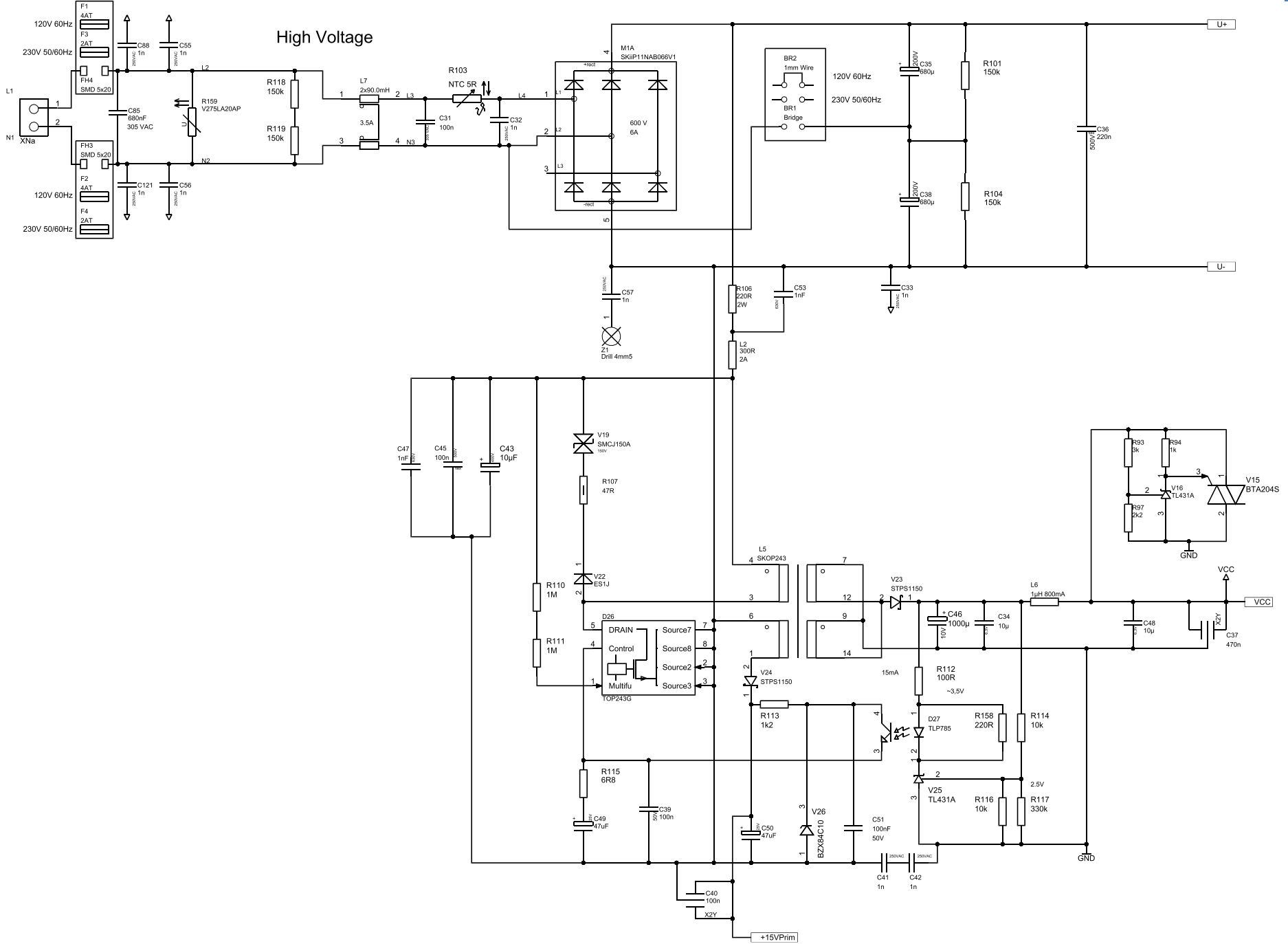

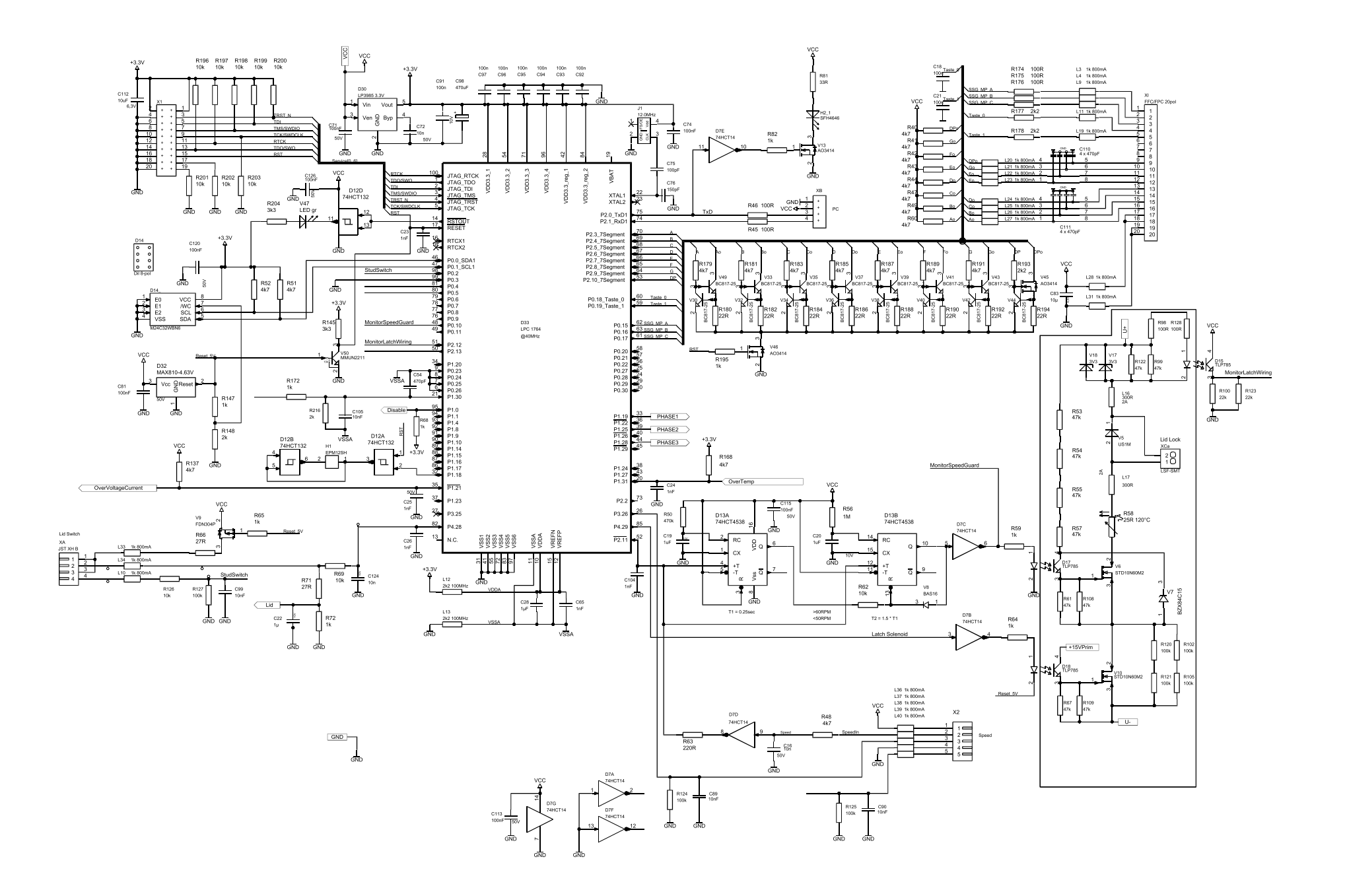

ELECTRICAL DIAGRAMS 4-4

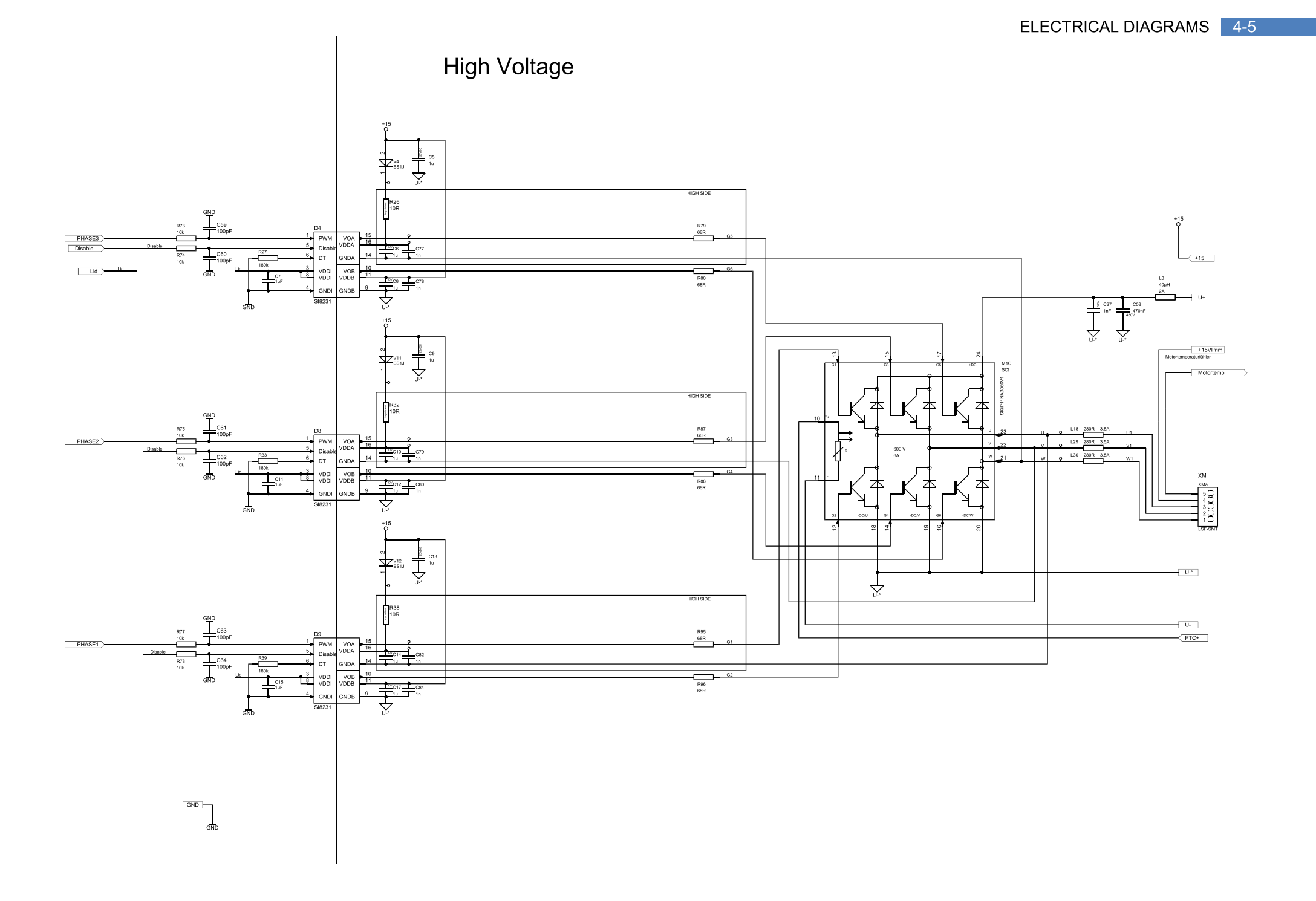

U+>-L14 300R 2A ₹ \$500R 1207C +15VPrim Motor Overtemp. Motortemp Protector R1 4R7 +15VPrim +15 R2a 1K 17W OverTemp Brake Resistor R4 470k R11 1k R7 470k R3 1k ⋬⋧⋧ D1 TLP785 ⇔ GND C1 + R13 V31 470k BAS16 +\_\_\_\_<sup>≷</sup>C2 47uF V1 R5 470k 圡 BZX84C5V1 R8 4k7 R9 R10 100k 100k OverVoltageCurrent R12 1M L15 300R 2A 600 V C86 10n 50V SC! R37 220R R14 1M  $\uparrow \Im \downarrow^{P_{LP785}}$ R15 680R GND GND PTC+ V2 TL431A V3 TL431A D3A MC34072D C3 R18 100k D3B D3B MC34072D <sup>10ν</sup> C30 R20 5k6 R21 0R0 U- -Ш C100 1 100n C125 100nF 50V R22 2k7 D6A LM393 R214 10k R24 R25 10k 0,1% 0,1% R23 12k7 C52 1nF 50V C87 100nF D5B MC34072D D5A MC34072D R29 7k5 0.1% R28 1k 0,1% +15VPrim R30 10k 0,1% R31 10k 0,1% R34 3k D6B LM393 +13A I | R36 | 8k2 C68 100nF 50V R35 1k0 +

ELECTRICAL DIAGRAMS 4-6

## 5. DISASSEMBLY

### Thermo Fisher

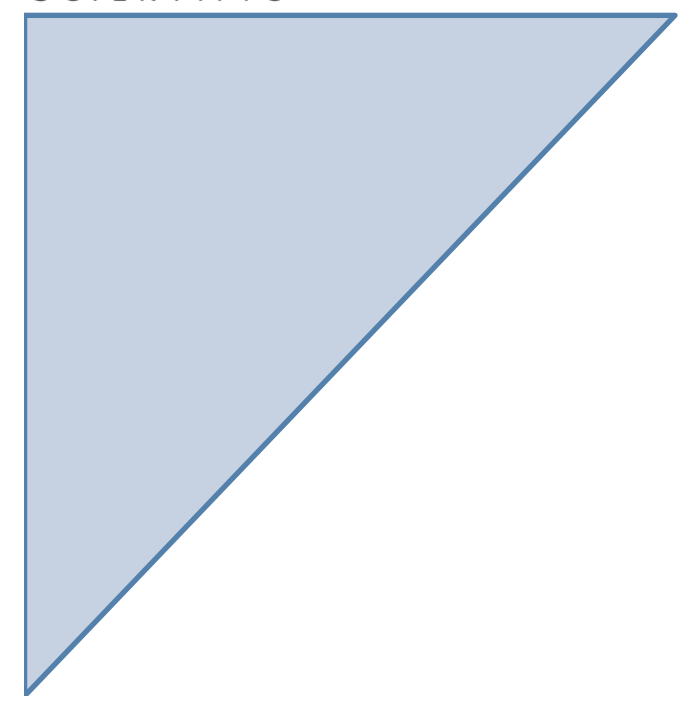

Chapter: 5.0

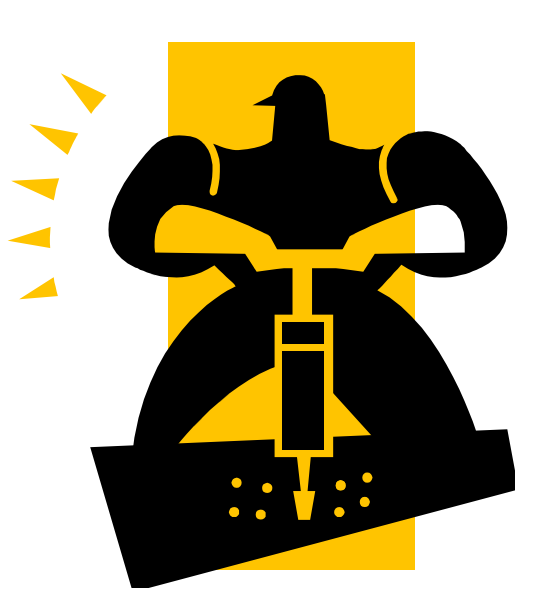

### 5. Disassembly

### 5.1 Recommended Tools for Disassembly

| Part Nr.: | Description               | Quantity | Screw   | Key / Nut | Position                         | Force |
|-----------|---------------------------|----------|---------|-----------|----------------------------------|-------|
| 20510285  | Lens Head Screw 5x12      | 5        | Allen   | 3mm       | Housing                          |       |
| 20510368  | Lens Head Screw 5x8       | 2        | Allen   | 3mm       | Lower Front<br>Panel             |       |
| 20510352  | Ratchet Screw 5x10        | 3        | Hex     | 8mm       | Main PCB                         |       |
| 20420070  | Nut M6                    | 3        | Hex     | 10mm      | Motor                            | 10Nm  |
| 20430216  | Hex Screw 6x12            | 3        | Hex     | 10mm      | Motor                            | 10Nm  |
| 20460122  | Lense Head Screw 30x008   | 5        | Torx    | T10       | Display / TA<br>Plate            |       |
| 20460098  | Crosshead Screw 30x006    | 4        | Philips | 1         | Speed<br>Detection<br>Board      |       |
| 50148698  | Thermoplast Screw<br>5x14 | 4        | Torx    | TX25      | Lid (shell-inner<br>metal plate) |       |
| 20510285  | Lense Head Screw 5x12     | 2        | Allen   | 3mm       | Lid Latch                        |       |

### 5.2 Disassembly of Mechanical Parts

### Housing

The Housing consists of two parts:

- The lower front panel.
- The main housing.

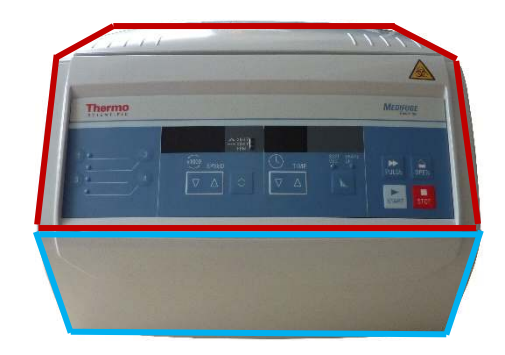

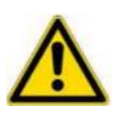

It is not necessary to remove the lower front panel before removing the main housing.

- Switch off the unit and pull out the mains plug.
- Place the unit on a table with enough space so it is possible to tilt the housing to the left.
- Open the lid and remove the rotor (Loosen the rotor locking nut counterclockwise).
- Remove the 5 screws (M5x12, Allen) around the housing.
- Lift the housing up, tilt it to the left and put it on its side.

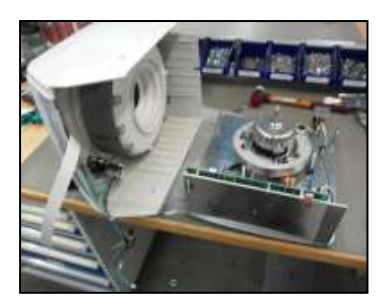

- Unplug the connector of the lid latch on the main PCB, remove the cable tie from the wiring, unscrew the PE connection of the latch system, disconnect the ribbon cable from the main PCB and change the housing.
- Reassemble the housing analogously in reverse order.

Lid

If you only want to replace the outer cover shell, proceed as follows:

- Open the lid. Pull out the mains plug.
- Remove the **4** screws (5x14, TX25) attaching the shell to the inner metal plate.

If you want to replace the inner metal plate or the complete lid, proceed as follows:

- Place the housing upside down on a table so the lid hangs free.
- Remove the stopper screw.
- Loosen the **nut on the right** (from the outside) which holds the lid axis.
- Push down the lid spring with one hand while pushing the lid axis out to the left with the other hand using a small Philips screwdriver.

Leave the screwdriver inserted to prevent the lid from falling down.

• Once you can reach the axis on the left side, keep pushing down the lid spring with your right hand and pull out the axis to the left.

Use the screwdriver also for guiding the axis during reassembly.

Lid Spring

November 26, 2020

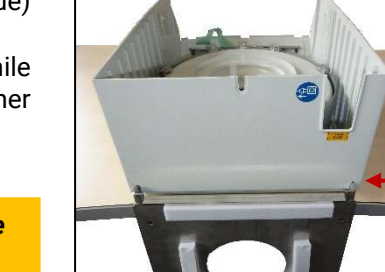

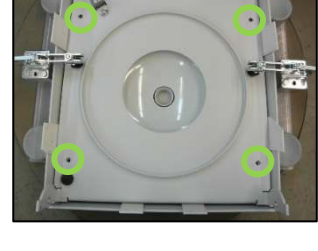

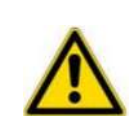

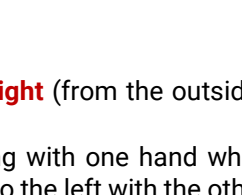

• See section "Lid" above.

### 5.3 Replacement of Electrical Components

### NVRAM on the Main PCB

Before replacing the NV-RAM check the version and revision number of the old NV-RAM.

- Press and hold the STOP button while switching on the unit to display the version and revision.
- Remove the housing (see section 5.2).

Discharge your body before handling CMOS components.

- Use a chip removal tool or a small screwdriver to pull the NVRAM out of its socket.
- Reinsert the new NVRAM correctly.
- Reassemble the device analogously in reverse order and check the displayed NVRAM's version number.

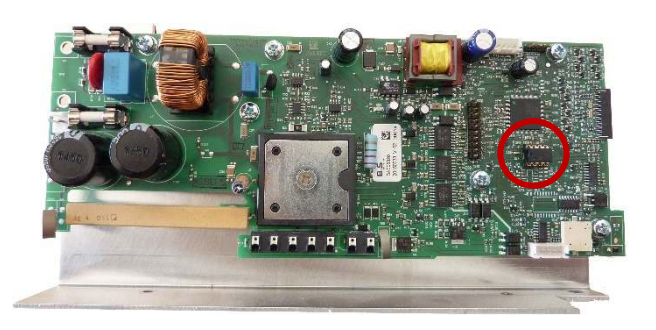

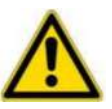

### Main PCB

Remove the housing (see section 5.2).

Discharge your body before handling CMOS components.

Unplug all connectors as: . Mains supply XN Lid solenoid Lid micro switches XA Motor Speed det. board Display

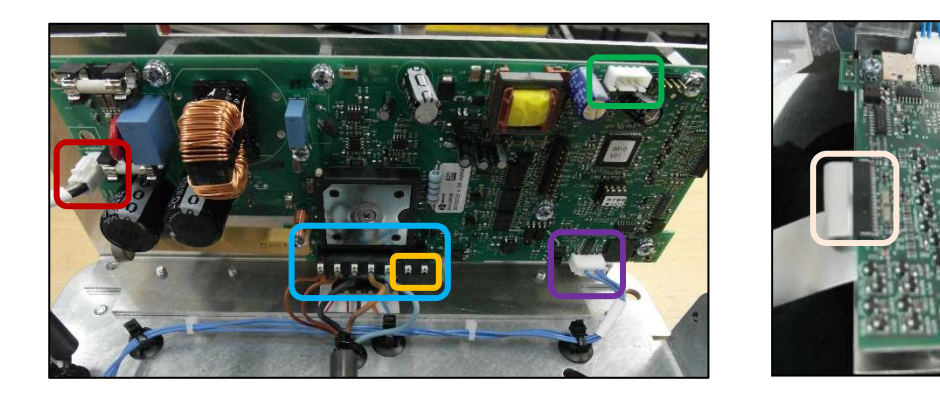

**X2** 

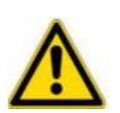

When installing a new main PCB, make sure that the voltage selection bridge BR1 is set correctly for your line in voltage.

Loosen the **3 screws** (5x10, Hex) and remove the main PCB.

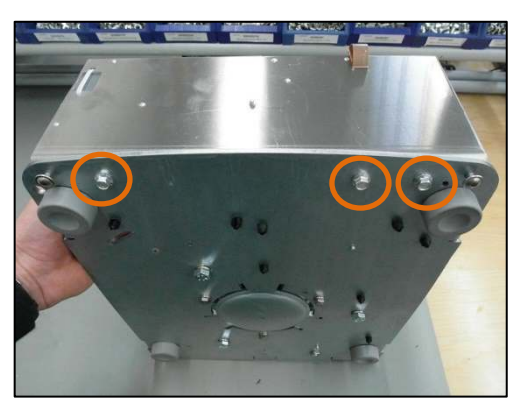

November 26, 2020

### Lid lock

- Open the lid. Pull out the mains plug.
- Remove the housing.
- Disconnect the micro switches and the solenoid from main PCB (XA & XC) and the grounding wire from the base plate.
- Remove the **2 screws** (5x12, Allen) attaching the lid latch to the housing.
- Remove the lid latch.

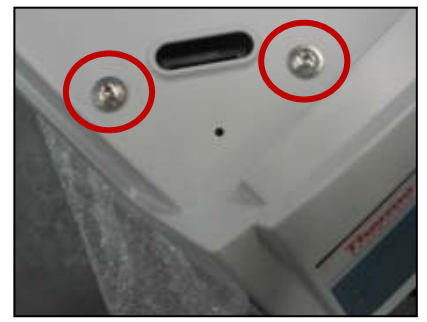

When reinstalling the lid lock, align it in a way that the lid hook moves in and out smoothly.

### Display

- Remove the housing.
- Disconnect the two ribbon cables.
- Remove the **5** screws (30x8, Torx) attaching the display to the housing.

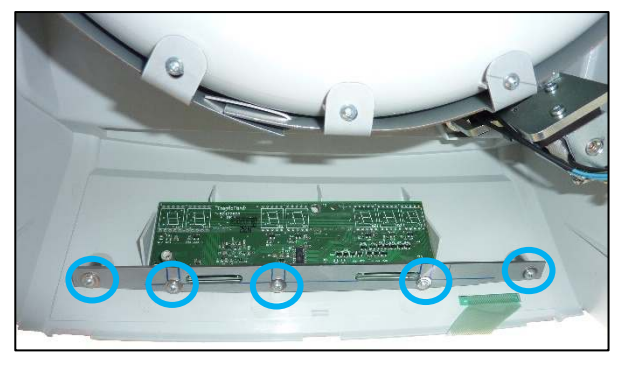

### **Keypad Overlay**

- Remove the housing.
- Disconnect the keypad overlay from the display.
- Use a screwdriver, knife or similar to remove a corner of the overlay from the front panel. Pull the overlay off.
- Clean the surface of the front panel from all adhesive residues.

### Speed detection board

- Remove the motor.
- Remove the **4 screws** (30x6, Philips) attaching the speed detection board to the bottom of the motor.

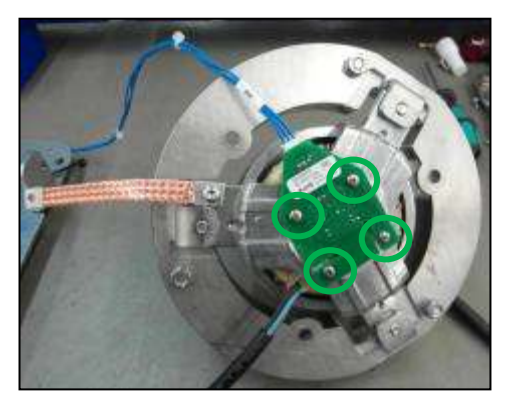

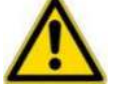

November 26, 2020

### 5.4 Replacement of Drive Components

#### **Drive Motor**

- Remove the housing.
- Unplug the motor (XM).
- Unplug the speed detection board.
- Unscrew the PE (ground cable).
- Remove all cable ties.
- Loosen the 3 nuts (M6) incl. the screws of the AV-mounts and their lock washers.
- Remove the motor.
- Remove the speed detection board from below and install it on the new motor.
- Reassemble the motor analogously in reverse order and fasten the 3 nuts with 10Nm and lock them with screw locking lacquer.

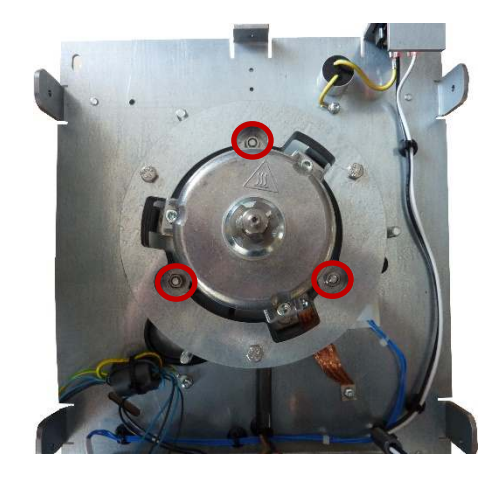

### Anti-vibration mounts

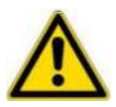

Always replace all 3 anti-vibration mounts <u>and</u> their sandpaper discs together. We recommend changing them once a year but at least every three years.

- Remove the housing.
- Remove the motor.
- Unscrew the **3 nuts** from underneath.
- Remove the AV mounts.
- Install the new AV mounts together with new sandpaper discs, replace the lock washers, tighten the nuts evenly (use a torque key: **10 Nm**) and secure them with screw locking lacquer.
- Reassemble the device in reverse order.

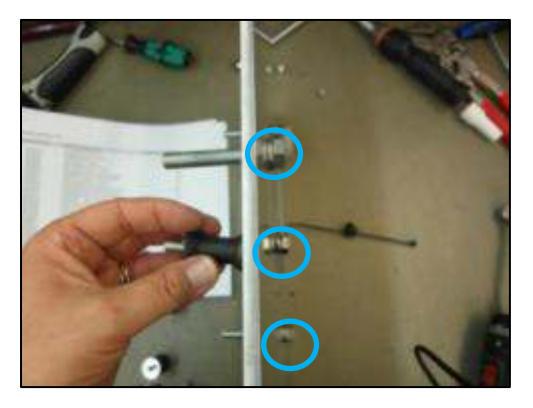

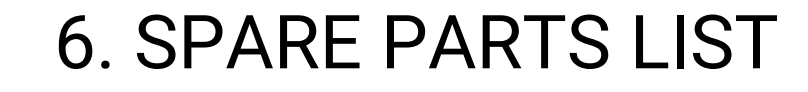

### Thermo Fisher

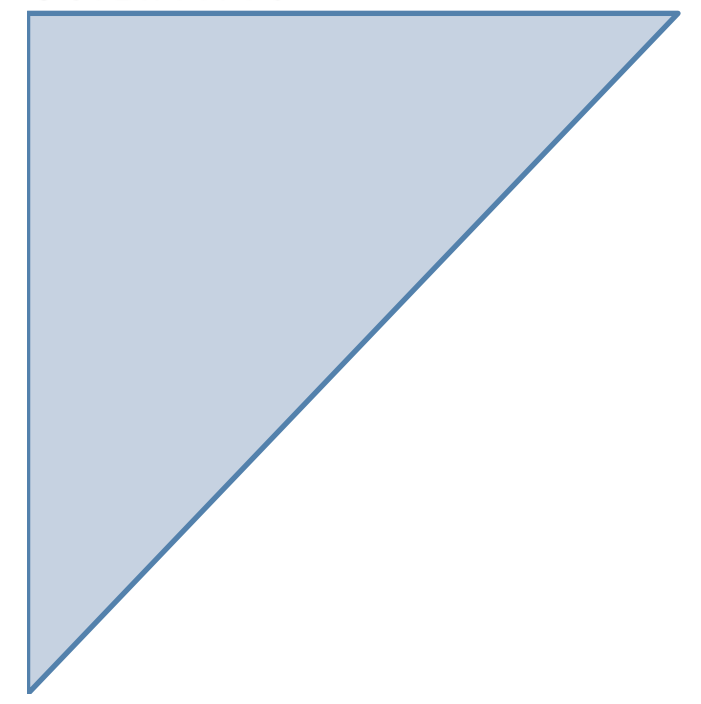

Chapter: 6.0

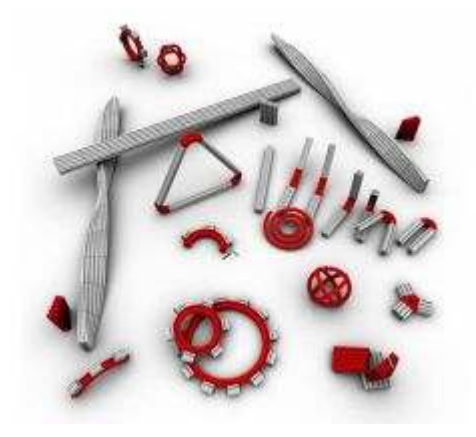

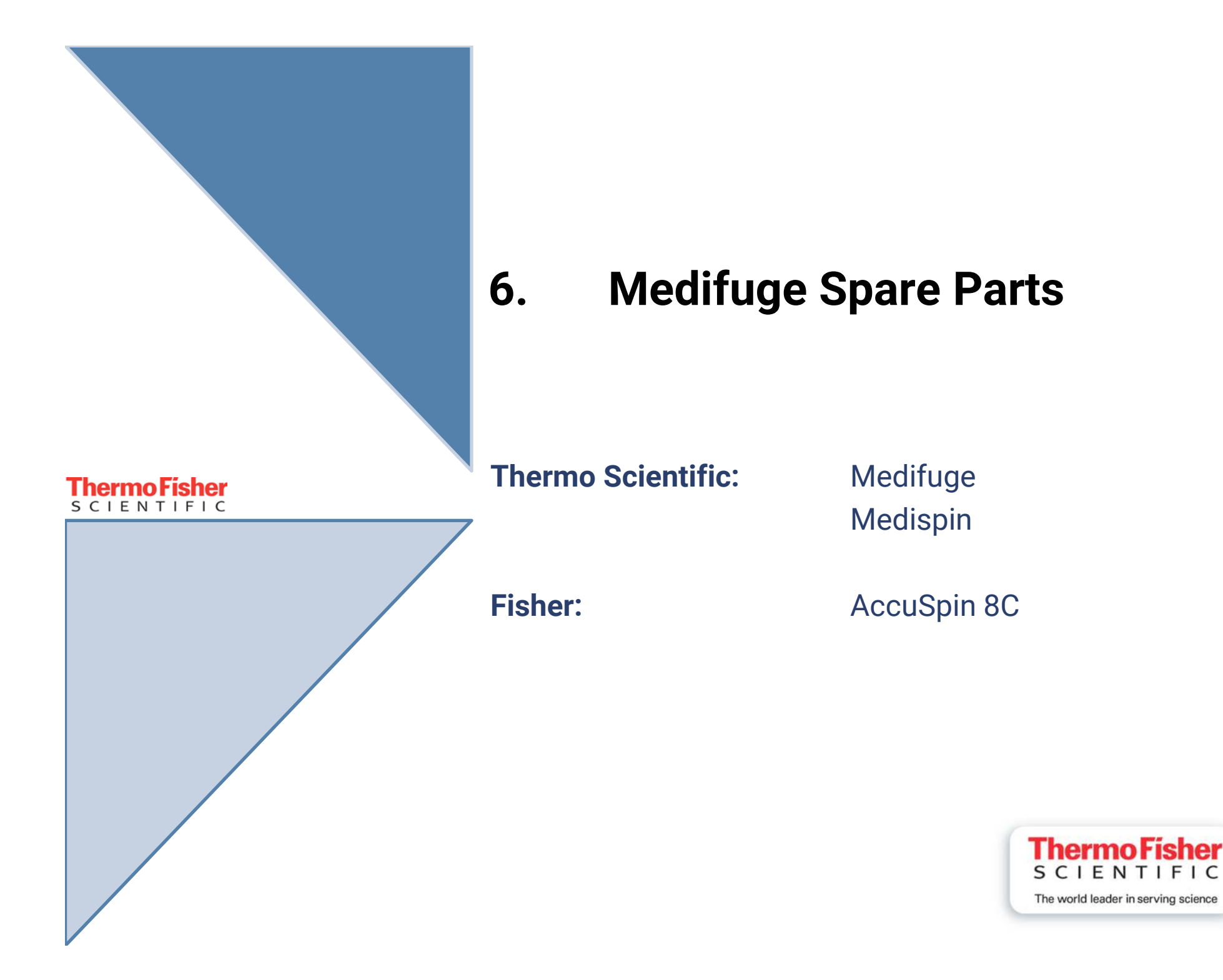

# **Overview**

- Front View
- <u>Spare Parts List Front View</u>
- Housing Inside
- <u>Spare Parts Housing Inside</u>
- Electronics
- <u>Spare Parts List Electronics</u>
- Service Kits

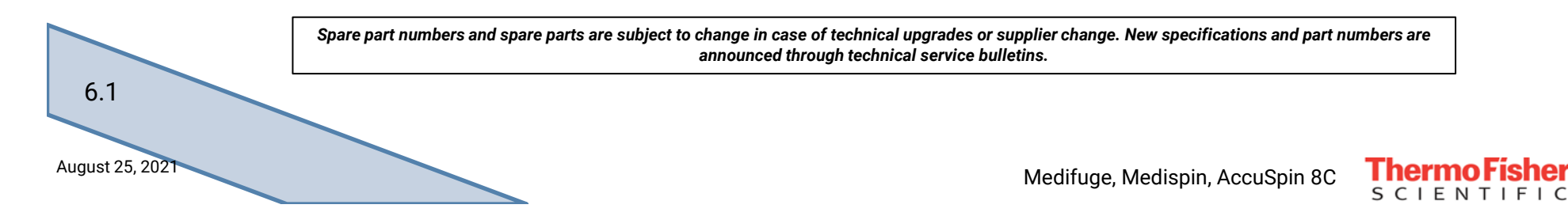

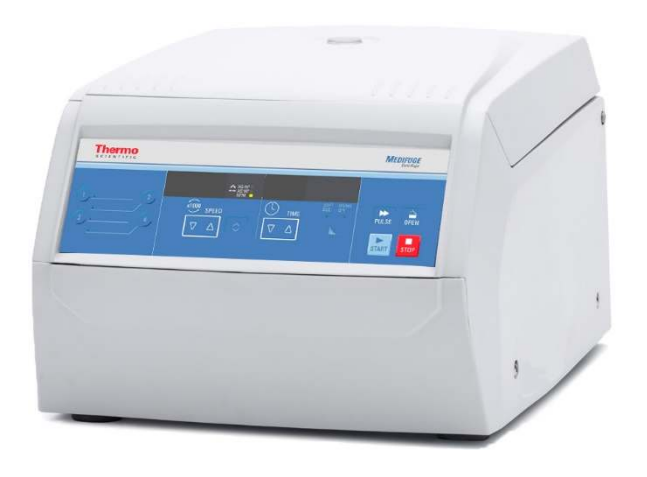

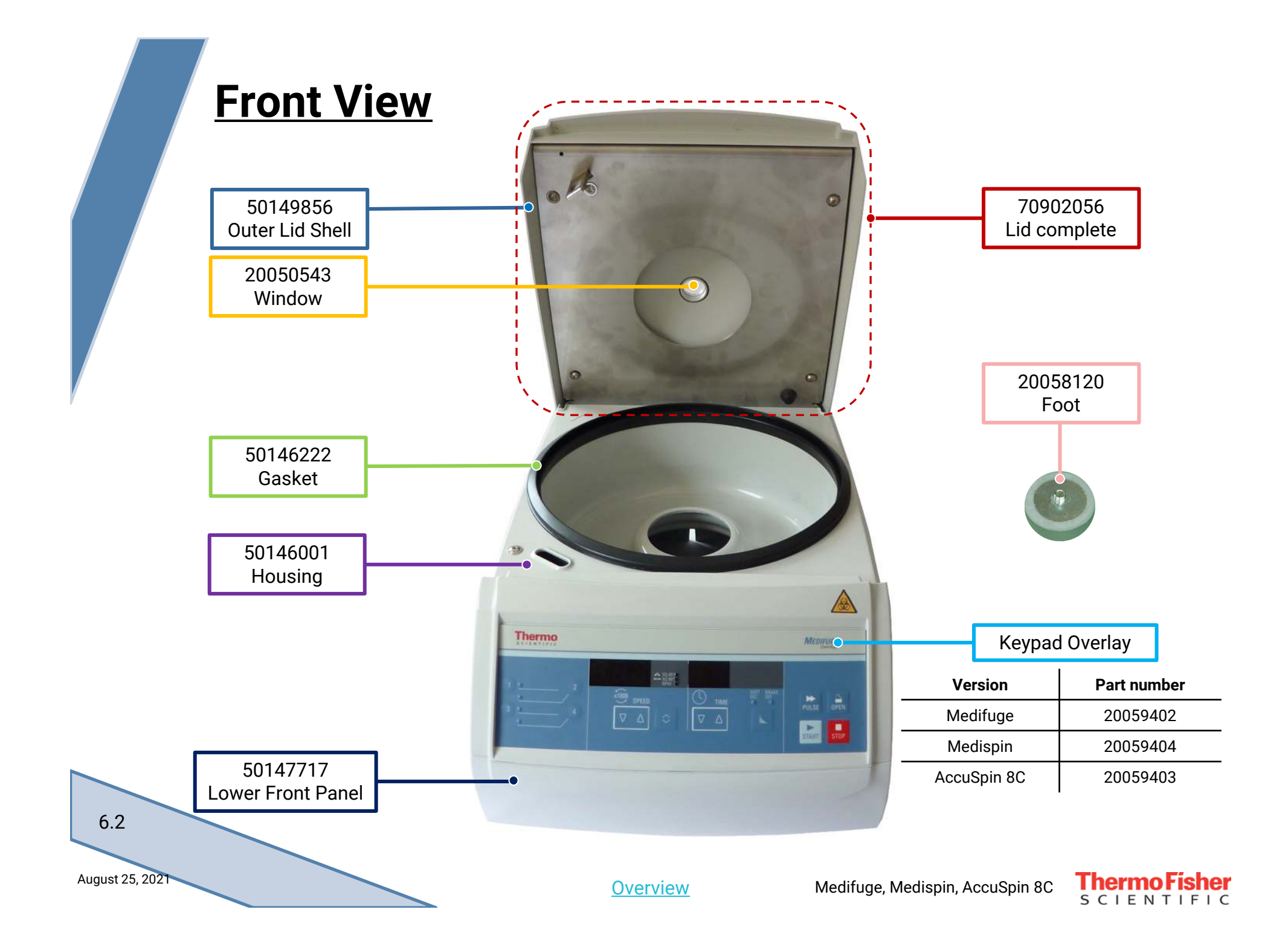

# **Spare Parts Front View**

| Part Nr.: | Description:        | Medifuge | Medispin | AccuSpin 8C |
|-----------|---------------------|----------|----------|-------------|
| 50149856  | Outer Lid Shell     | х        | х        | х           |
| 70902056  | Lid Complete        | х        | х        | х           |
| 20050543  | Window              | х        | х        | х           |
| 50146222  | Gasket              | х        | х        | х           |
| 50146001  | Housing             | х        | х        | х           |
| 20059402  | Overlay Medifuge    | х        |          |             |
| 20059404  | Overlay Medispin    |          | х        |             |
| 20059403  | Overlay AccuSpin 8C |          |          | х           |
| 50147717  | Lower Front Panel   | х        | х        | х           |
| 20058120  | Foot                | х        | х        | х           |

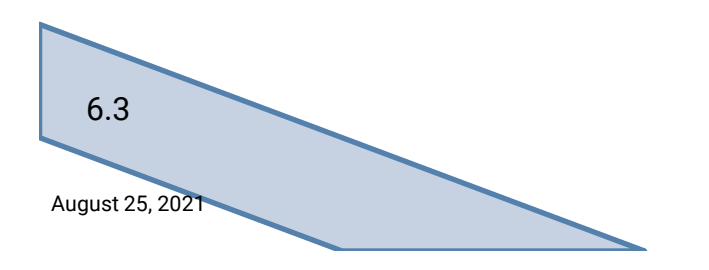

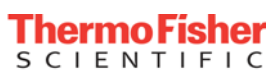

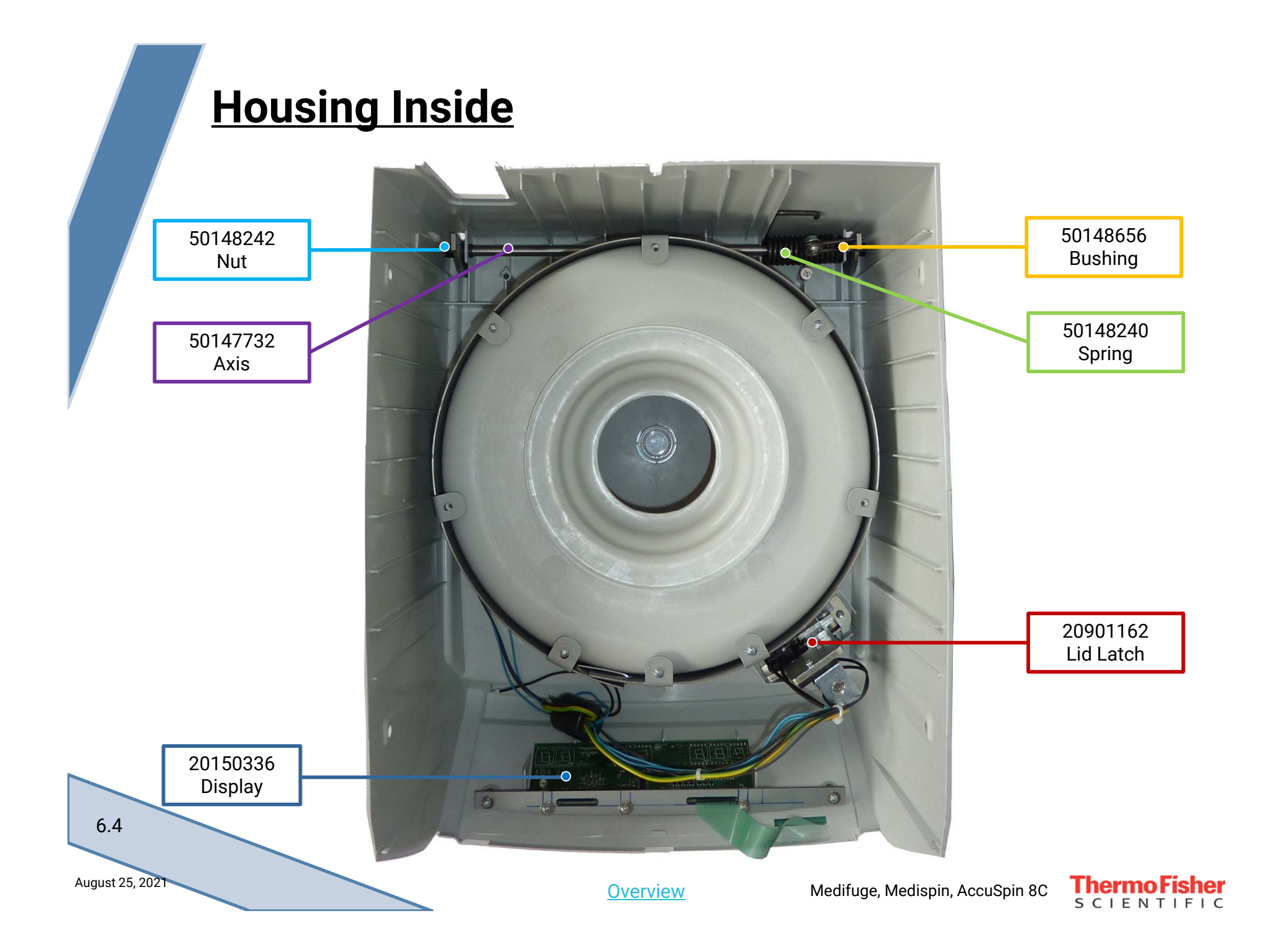

# **Spare Parts Housing Inside**

| Part Nr.: | Description: | Medifuge | Medispin | AccuSpin 8C |
|-----------|--------------|----------|----------|-------------|
| 20150336  | Display      | х        | x        | х           |
| 20901162  | Lid Latch    | х        | x        | x           |
| 50148656  | Bushing      | х        | x        | x           |
| 50148240  | Spring       | х        | x        | x           |
| 50147732  | Axis         | х        | x        | x           |
| 50148242  | Nut          | х        | х        | х           |

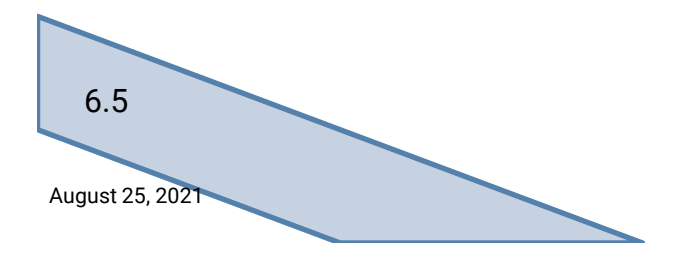

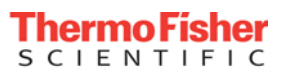

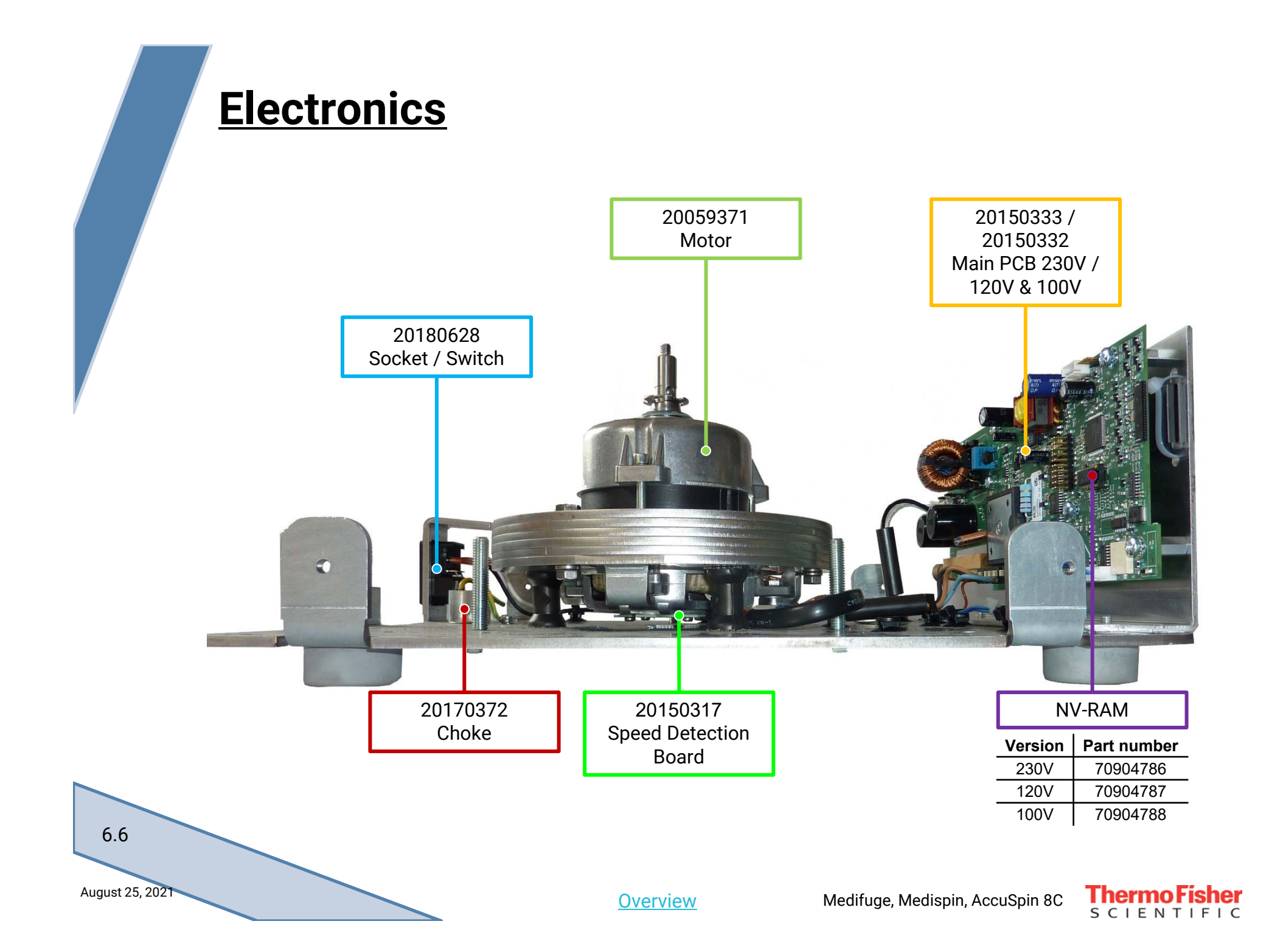

# **Spare Parts Electronics**

| Part Nr.: | Description:          | Medifuge | Medispin | AccuSpin 8C |
|-----------|-----------------------|----------|----------|-------------|
| 50104102  | Ribbon Cable Display  | х        | х        | х           |
| 20180628  | Socket / Switch       | х        | х        | х           |
| 20170372  | Choke                 | х        | х        | х           |
| 20059371  | Motor                 | х        | х        | х           |
| 20150333  | Main PCB 230V         | х        |          | х           |
| 20150332  | Main PCB 120V / 100V  | х        | х        | х           |
| 50148506  | Transformer 100V      |          | Х        |             |
| 70904786  | NV-RAM 230V           | х        |          |             |
| 70904787  | NV-RAM 120V           | Х        |          | Х           |
| 70904788  | NV-RAM 100V           |          | Х        |             |
| 20150317  | Speed Detection Board | х        | х        | х           |

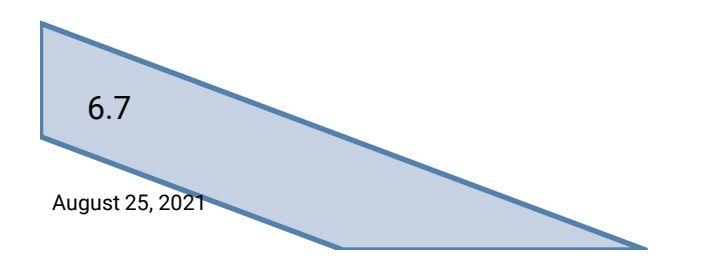

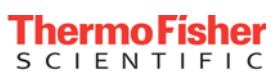

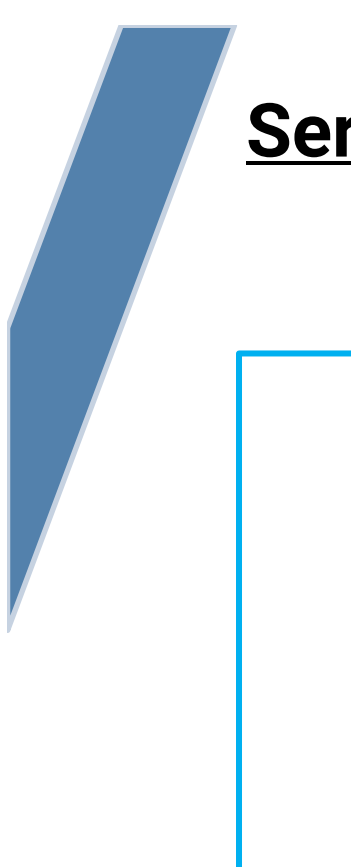

### **Service Kits**

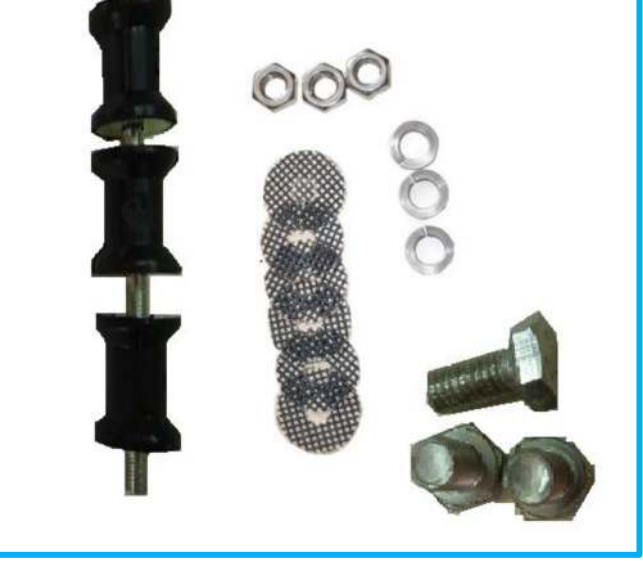

### Service Kit includes:

- 3x AV-mount
- 6x Sand paper disc
- 3x Nut M6
- 6x Washer
- 3x Screw

| Part Nr.: | Description:          | Medifuge | Medispin | AccuSpin 8C |
|-----------|-----------------------|----------|----------|-------------|
| 50149855  | Service Kit AV-Mounts | Х        | Х        | х           |

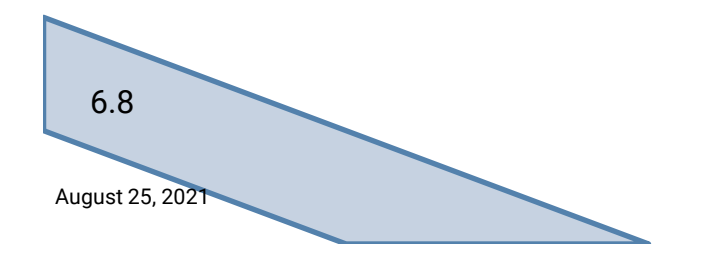

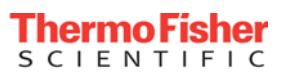

## 7. CALIBRATION

### Thermo Fisher

Chapter: 7.0

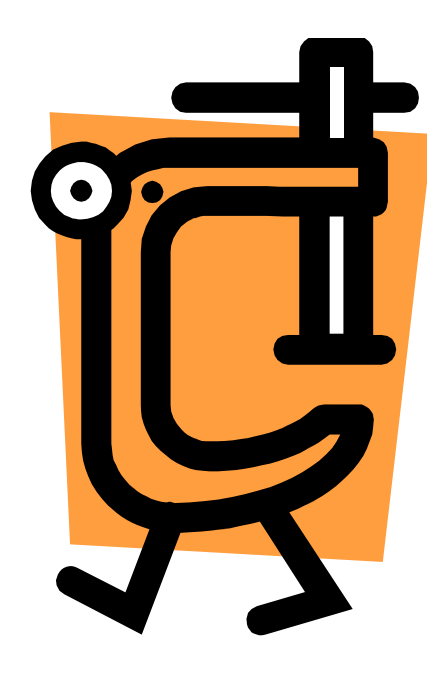

### 7. Calibration Certification Procedure

### 7.1 General

Successfully completing the Preventive Maintenance Checklist and Calibration Certification Procedure as outlined will ensure that the instrument is properly maintained and calibrated to Thermo Scientific specifications.

### 7.2 Equipment Required

- Digital Multimeter
- Stopwatch
- Photo Tachometer
- Safety Tester
- Service Manual

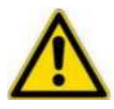

Check calibration due date on all test equipment before starting certification.

### 7.3 Documentation Required

- Preventive Maintenance Procedure and Checklist (Service Manual)
- Calibration Certification Procedure and Form
- Certification Label
- Certificate of calibration for each piece of test equipment used to perform the certification
- Training Certificate

### 7.4 Preventive Maintenance Check

- Perform Preventive Maintenance checks as outlined in the Service Manual to ensure the instrument is in good working order <u>without</u> performing any calibrations.
- Complete the Preventive Maintenance Checklist. (calibration data will be filled in after Certification)

### 7.5 Calibration Certification

### Speed

Install a rotor and attach a piece of reflecting tape (or black tape on reflecting rotors) near the center of the rotor. Close the centrifuge lid.

Set the speed to 1000 rpm and start the centrifuge. When the display shows 1000 rpm wait for 10 seconds. Use an optical (laser) tachometer and measure the speed of the rotor through the window in the centrifuge lid. Record the measured speed and the displayed speed in the speed section of the certification form.

Set the speed to rotor maximum. When the display shows the set speed wait for 10 seconds and measure the speed through the window. Record the measured speed and the displayed speed in the speed section of the certification form.

Determine whether the speeds recorded meet the specifications on the form. If the specifications are met, this test is finished. If the specifications are not met, replace the main PCB, as adjustments are not possible and repeat the test.

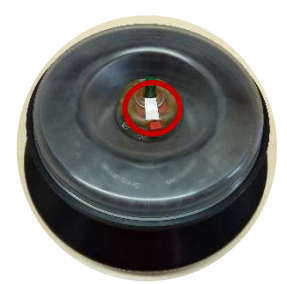

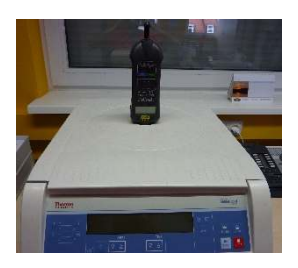

sample pic.

Medifuge, Medispin, AccuSpin 8C

There is no possibility the measure the speed signal of the centrifuge itself!

### Time

Install a rotor and close the lid. Set the time to 10 minutes. Start the centrifuge and the stopwatch at the same time. Stop the stopwatch when the time section of the display shows 0. Record the measured time in the time section of the certification form. Determine if the time value recorded meets the specifications in the form. If the specifications are met, this test is finished. If the specifications are not met, replace the main PCB, as adjustments are not possible and repeat the test.

### Safety Test

Perform an electrical safety test according to the instruction manual of the tester. The test should consist of:

- Grounding resistance check
- Insulation resistance check
- Accessible current check

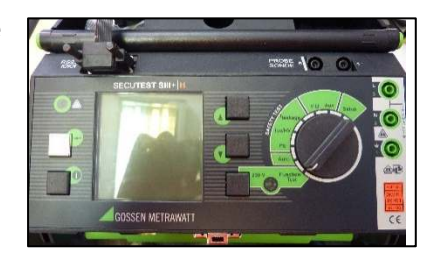

Record the measured values in the safety test section of the calibration form. Determine whether the values recorded meet the specifications on the form. If the specifications are met, this test is finished. If the specifications are not met, check for missing grounding connections and / or faulty parts.

### Documentation

After filling in the certification information complete the following documentation:

- Log test equipment data on calibration certification form.
- Review P.M. checklist and calibration certification form to ensure that all data and required information has been recorded properly (including your signature and date).
- Fill out a certification label and place it on the right side of the centrifuge where visible or at a location selected by the customer.
- Ask the customer to sign the calibration certification form and place a copy in the customer's Certification Record Book for that centrifuge.
- Place copies of the P.M. checklist and Field Service Report in the same Record Book.
- Provide copies of your training certificate and test equipment calibration certificates if requested by the customer.

# **Calibration certification**

| Account name:                 |                    | [             |                | Account addre | ess:        | I                |                 |
|-------------------------------|--------------------|---------------|----------------|---------------|-------------|------------------|-----------------|
| Instrument model:             |                    |               | serial Number: |               |             |                  |                 |
| Report number:                |                    |               |                | Date:         |             |                  |                 |
|                               |                    |               | SPEED          | )             |             |                  |                 |
| Standard test                 |                    |               |                | Rotor inserts | used:       |                  |                 |
| Set speed                     | Tole               | rance         | Displayed      | Measured      | Meets       | Notes            | Passed          |
| (rpm)                         | (whicheve          | r is greater) | Speed (rpm)    | speed (rpm)   | spec. (y/n) |                  | (initials)      |
| 1000                          | +/- 10             | rpm, 1%       |                |               |             |                  |                 |
| Rotor max                     | +/- 10             | rpm, 1%       |                |               |             |                  |                 |
|                               | Custo              | m test        |                | Rotor used:   | 1           | 1                |                 |
|                               | +/- 10 rpm, 1%     |               |                |               |             |                  |                 |
|                               | +/- 10             | ) rpm, 1%     |                |               |             |                  |                 |
|                               |                    |               | TIME           |               |             |                  |                 |
| Standard test                 |                    | Rotor inserts | used:          |               |             |                  |                 |
| Timer Se                      | imer Set Tolerance |               | Measured       | Meets         | Notes       | Passed           |                 |
| (min.)<br>10                  |                    | (Sec.)        |                | time (m/s)    | spec. (y/n) |                  | (initials)      |
| Custam test                   |                    | Potor Usod:   |                |               |             |                  |                 |
|                               |                    | Rotor Used.   |                | Ι             |             |                  |                 |
|                               | +/- 10             |               |                |               |             |                  |                 |
| +/- 10                        |                    |               |                |               |             |                  |                 |
|                               |                    |               | SAFETY T       | EST           |             |                  | // ·            |
| Limit                         |                    | Acti          | ual            | Passed        | (initials)  |                  |                 |
| Grounding resistance < 200 mΩ |                    |               |                |               |             |                  |                 |
| Insulation resistance > 2 MΩ  |                    |               |                |               |             |                  |                 |
| Accessible c                  | urrent             | 1             | mA             |               |             |                  |                 |
|                               |                    |               | TEST EQUIP     | MENT          |             |                  |                 |
| Туре                          |                    | М             | odel           | Serial n      | umber       | Date c<br>calibr | f next<br>ation |
| Stopwate                      | h                  |               |                |               |             |                  |                 |
| Optical tacho                 | meter              |               |                |               |             |                  |                 |
| Safety tes                    | ter                |               |                |               |             |                  |                 |
|                               |                    |               |                | 1             |             |                  |                 |

| Certified by: |                                 |      | Reviewed by:           |      | Expiration date |
|---------------|---------------------------------|------|------------------------|------|-----------------|
|               | Signature                       | Date | Customer Signature     | Date |                 |
| Use ONLY blue | permanent ink when filling out. |      | Leave NO blank spaces. |      | August 2015     |
| Revised 26/   | 11/20                           |      |                        |      |                 |

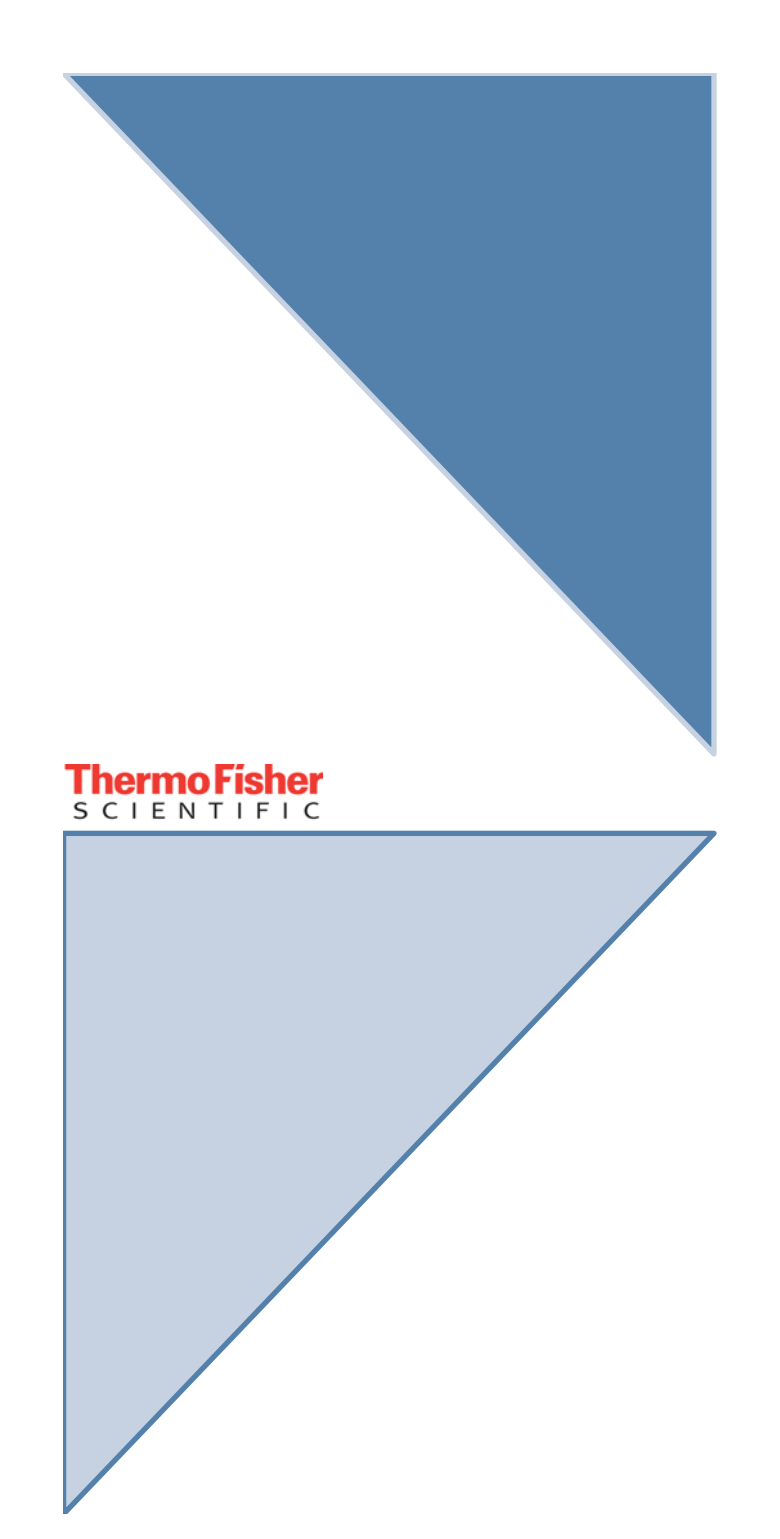

# 8. PREVENTIVE MAINTENANCE

Chapter: 8.0

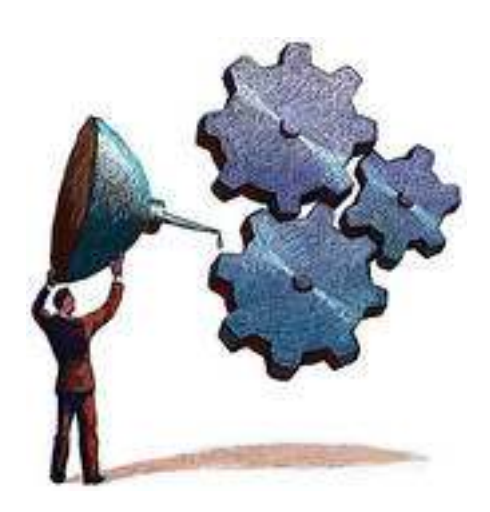

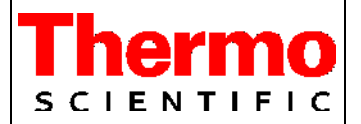

# Preventive maintenance checklist

| Account name:     | Account address: |
|-------------------|------------------|
| Instrument model: | Serial number:   |
| Report number:    | Date:            |

### Maintenance without dismantling the centrifuge

| Acceptance criteria                                                    | Pass | Fail |
|------------------------------------------------------------------------|------|------|
| Electrical installation                                                |      |      |
| Supply voltage and main power fusing meets specifications (data plate) |      |      |
| Instrument plug and wall socket in good condition                      |      |      |
| Power cord insulation not damaged                                      |      |      |
| Instrument socket not damaged                                          |      |      |
| Comments:                                                              |      |      |
| Location and mechanical installation                                   |      |      |
| Base resonance-free and stable                                         |      |      |
| Safety clearance around instrument of 30 cm                            |      |      |
| Centrifuge level                                                       |      |      |
| Comments:                                                              |      |      |
| Lid lock mechanism and safety circuit                                  |      |      |
| Centrifuge lid opens and closes easily and smoothly                    |      |      |
| Rubber gasket not damaged                                              |      |      |
| Centrifuge lid is properly supported by spring                         |      |      |
| Centrifuge lid does not open while rotor is spinning                   |      |      |
|                                                                        |      |      |
|                                                                        | 1    | 1    |
| No particles inside spin chamber                                       |      |      |
| Comments:                                                              |      |      |
| Rotor and inserts                                                      | -    | -    |
| No cracks                                                              |      |      |
| No deep scratches                                                      |      |      |
| No parts aborted                                                       |      |      |
| Not more than 60,000 cycles                                            |      |      |
| Comments:                                                              |      |      |
| Drive motor shaft                                                      |      |      |
| No scratches                                                           |      |      |
| Not bent                                                               |      |      |
| Thread in good condition                                               |      |      |
| Spring disc and drive pin in place                                     |      |      |
| Comments:                                                              |      |      |

2 of 2

| Report Number  | Date: |
|----------------|-------|
| Report Humber. | Date. |

### Maintenance after dismantling the centrifuge casing

| Pass | Fail |
|------|------|
|      |      |
|      |      |
|      |      |
|      |      |
|      |      |
|      | 1    |
|      |      |
|      |      |
|      |      |
|      |      |
|      |      |
|      |      |
|      |      |
|      |      |
|      |      |
|      |      |
|      |      |
|      |      |
|      |      |
|      |      |
|      |      |
|      |      |
|      |      |
|      |      |
|      |      |

Instrument passed: YES 🗆 **NO** 🗆 Certified by:\_ \_\_ Reviewed by:\_\_ Expiration date \_\_\_\_\_ Signature Date Customer Signature Date Use ONLY blue permanent ink when filling out. Leave NO blank spaces. August 2015

| ThermoFisher<br>SCIENTIFIC | REVISION CONTROL        | Page:<br>1 von 1                          |  |
|----------------------------|-------------------------|-------------------------------------------|--|
|                            | 50163025                | Date: 25.08.2021                          |  |
| Editor:                    |                         | Internal note:                            |  |
| Lisa Mühlhaus              |                         | 50163025_E_SM_MEDI-<br>FUGE_V25112020.PDF |  |
| Approval:                  | SERVICE MANUAL MEDIFUGE |                                           |  |
| Michael Wedemeyer          |                         |                                           |  |

### Historie / History

| Rev. | ECR No. | Description                            | Date              | Editor                 |
|------|---------|----------------------------------------|-------------------|------------------------|
| А    |         | Pre-release                            | September<br>2015 | M.Wedemeyer            |
| В    |         | Initial release                        | September<br>2015 | M.Wedemeyer            |
| С    |         | Addition of Fisher AccuSpin 8C         | March 2016        | M.Wedemeyer            |
| D    |         | Addition of Thermo Scientific Medispin | May 2016          | M.Wedemeyer            |
| E    |         | Design Modification                    | August 2021       | L.Mühlhaus<br>T. Reich |
|      |         |                                        |                   |                        |
|      |         |                                        |                   |                        |